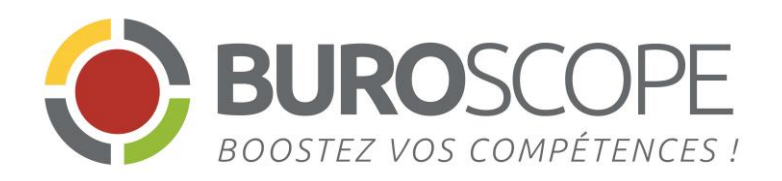

# **Excel 2013** L'ESSENTIEL

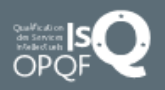

4 rue de Bray – 35510 Cesson-Sévigné – Tél. 02 99 22 84 84 – Fax : 02 99 22 84 80 <u>E-mail:</u> rennes@buroscope.fr – www.buroscope.fr – SAS au capital de 83 200 euros –RCS Rennes B 331 267 765 SIRET : 331267 765 000 47 – NAF : 8559A – N° déclaration activité : 533 501 708 35

| l'interface<br>utilisateur              | <sub>gérer</sub><br>les classeurs | affichage<br>et parcours<br>du document               |  |
|-----------------------------------------|-----------------------------------|-------------------------------------------------------|--|
| saisir et modifier<br>les données       | Les formules<br>de calcul         | inserer des<br>fonctions                              |  |
| <sub>définir la</sub><br>mise en forme  | réaliser la<br>mise en page       | representer<br>graphiquement des<br>donnees chiffrees |  |
| trier et filtrer une<br>Base de données | QUELQUES Raccourcis               | MODE D'EMPLOI                                         |  |

EXCEL 2013 : L'ESSENTIEL | BUROSCOPE

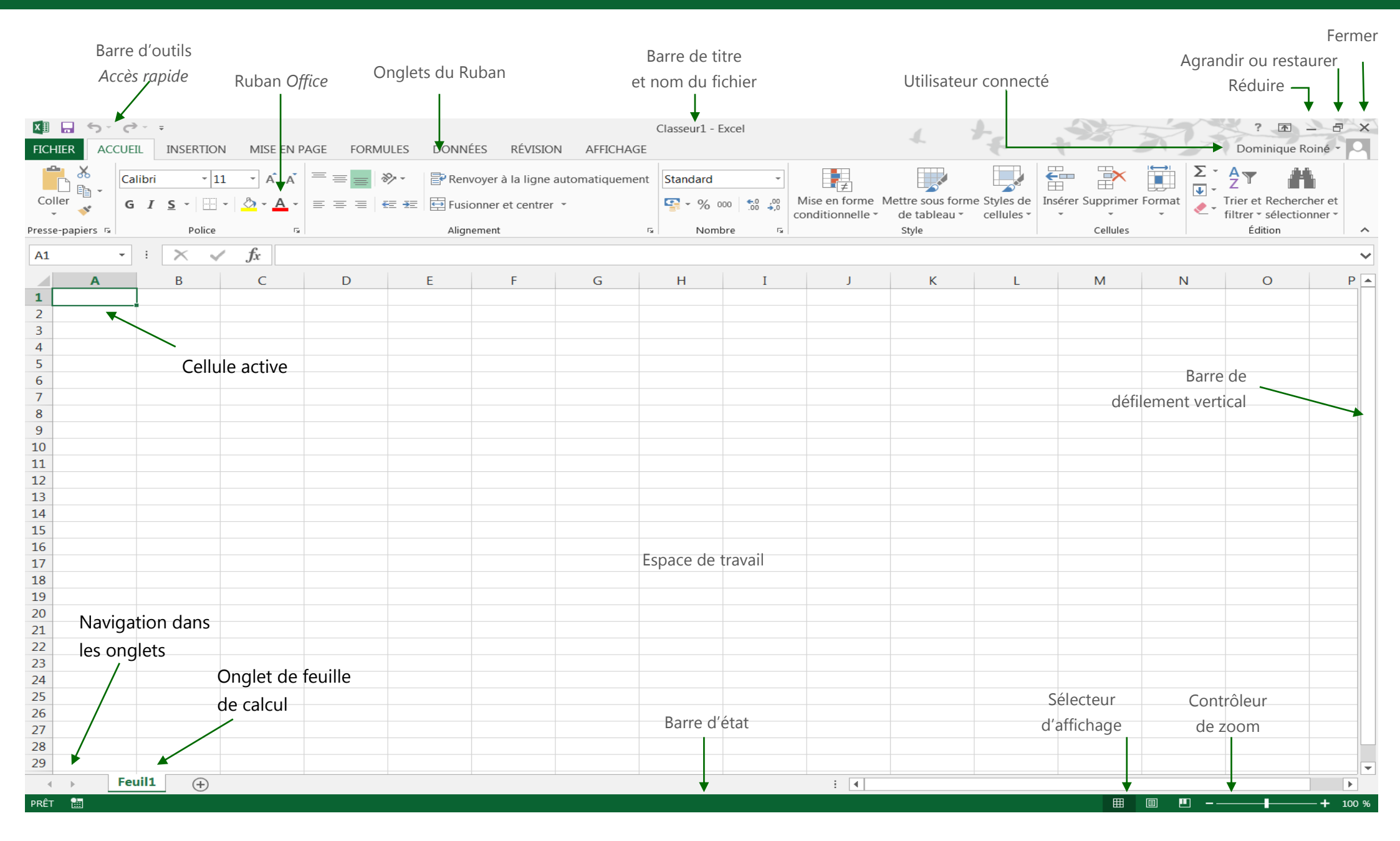

EXCEL 2013 : L'ESSENTIEL | BUROSCOPE

### Le Ruban Office

Le ruban concentre la plus grande partie des outils nécessaires à la réalisation des tâches dans *Word*.

Il est structuré de manière hiérarchique, c'est-à-dire en onglets eux-mêmes organisés en groupes <u>de contr</u>ôles.

- L'onglet FICHIER permet de passer en mode Backstage (presser Échap ou bien cliquer sur le nom d'un autre onglet pour en sortir).
- Le ruban s'adapte en fonction des tâches en cours de réalisation : les onglets contextuels s'affichent selon le type de sélection active (image\*, forme\*, tableau\*, en-têtes et pieds de pages\*, etc.).
- Le ruban peut être personnalisé à partir de l'onglet FICHIER, Options, onglet Personnaliser le Ruban de la boîte de dialogue Options.
- Le ruban est réduit et développé :
  - en double-cliquant sur le nom d'un onglet ;
  - avec le menu 
     Options d'affichage du ruban.
- Le ruban est également réduit avec la commande Réduire le ruban située à son extrémité inférieure droite. Le raccourci correspondant est Ctrl + F1.

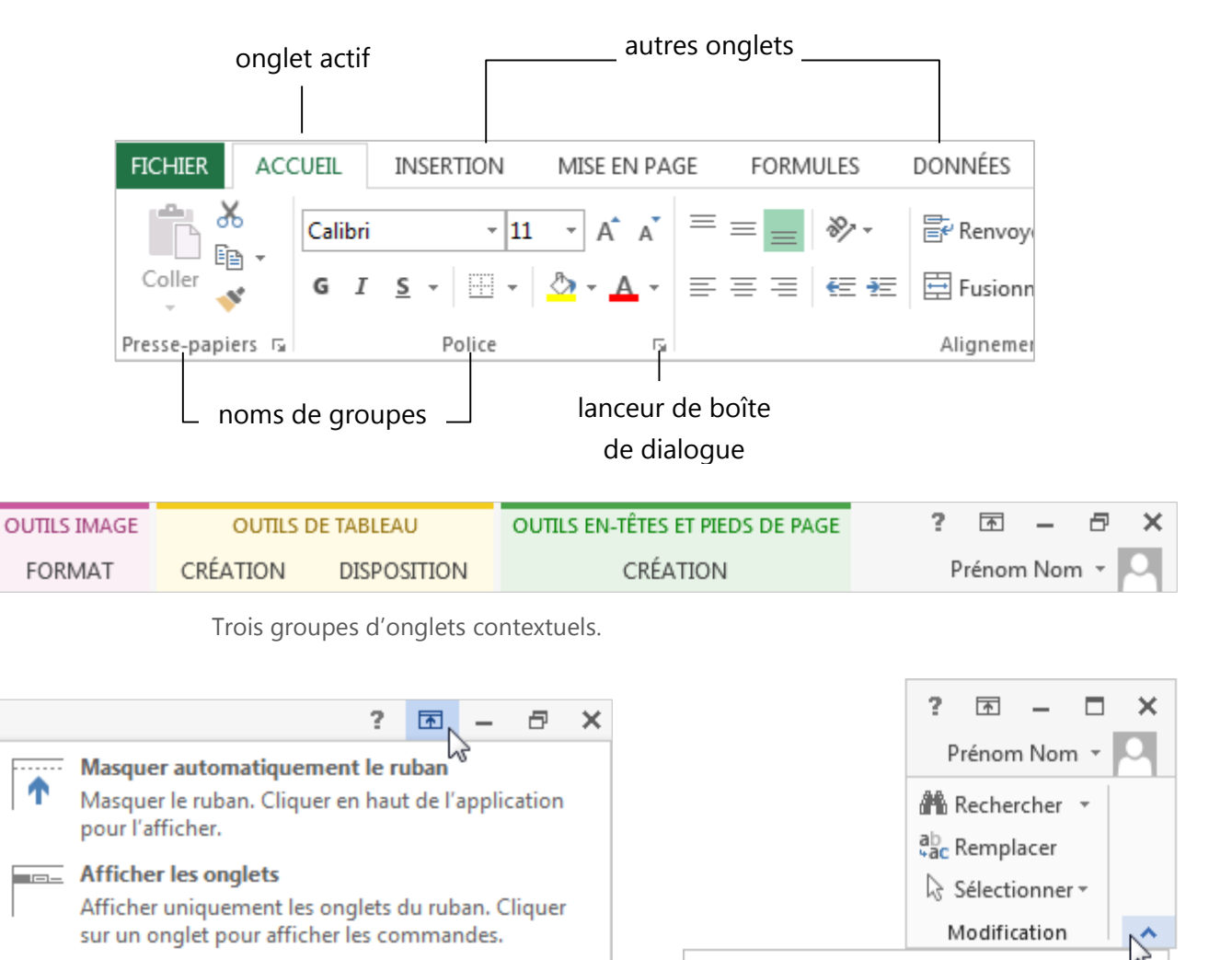

Afficher les onglets et commandes

tout le temps.

Afficher les onglets du ruban et les commandes

#### Réduire le ruban (Ctrl+F1)

Si vous n'avez pas assez de place sur l'écran, vous pouvez réduire le ruban et afficher uniquement les onglets.

### La barre d'outils Accès rapide

Cet outil, ancré au-dessus ou en dessous du ruban, offre des raccourcis pour exécuter certaines commandes.

Les commandes S Annuler<sup>\*</sup> et Rétablir<sup>\*</sup> se trouvent exclusivement dans cette barre.

- Pour modifier la position de la barre d'outils Accès rapide, développer le menu

   Personnaliser la barre d'outils Accès rapide puis choisir Afficher en dessous du ruban ou bien Afficher au-dessus du ruban.
- Pour ajouter et supprimer des commandes : développer le menu = Personnaliser la barre d'outils Accès rapide puis cocher ou décocher l'élément correspondant à la commande souhaitée.
- Pour ajouter rapidement une commande présente dans le ruban, réaliser un clic droit sur celle-ci puis choisir Ajouter à la barre d'outils Accès rapide.
- Pour supprimer rapidement une commande présente dans la barre d'outils Accès rapide, réaliser un clic droit sur celle-ci puis choisir Supprimer de la barre d'outils Accès rapide.

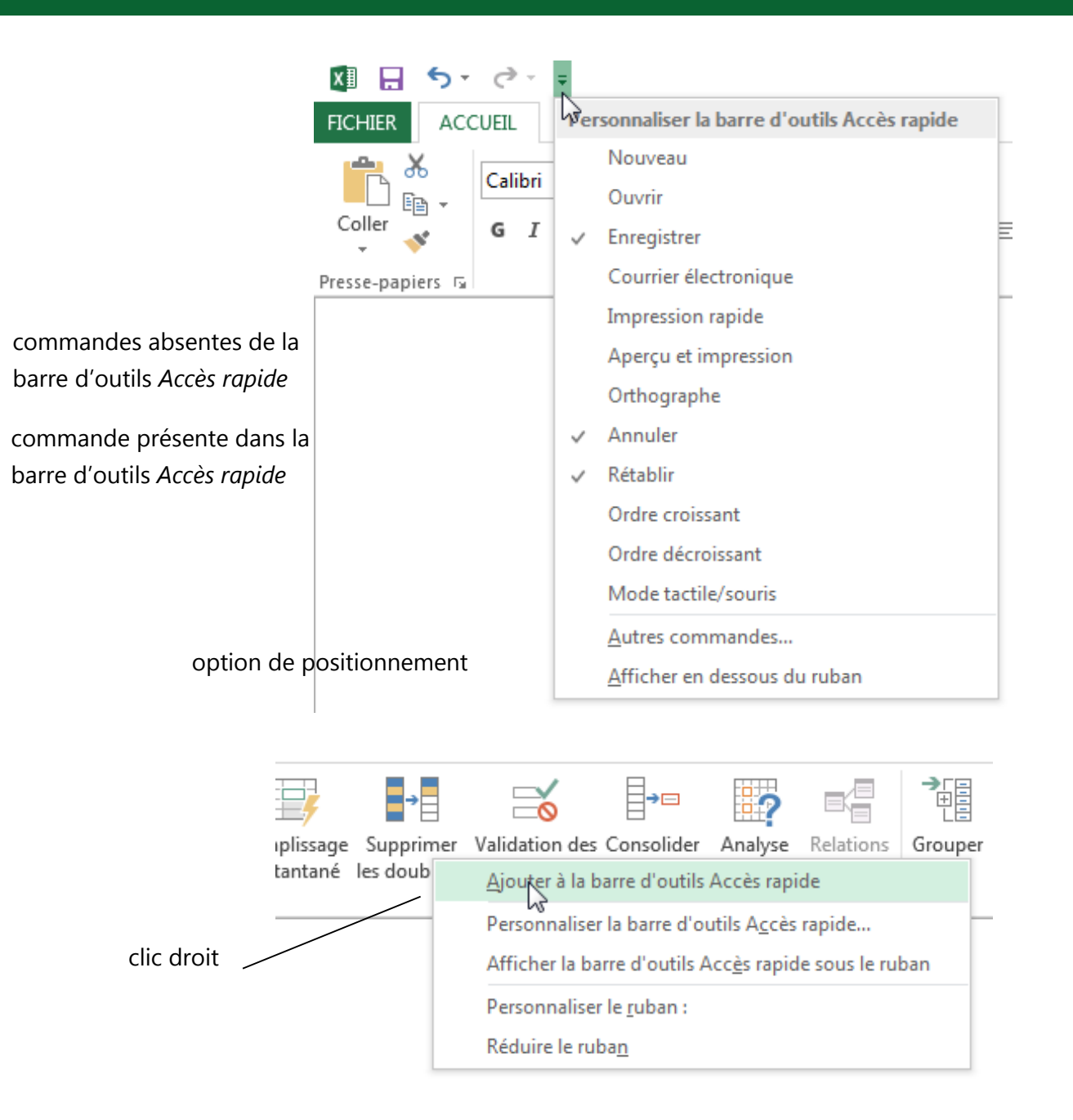

+ 100 %

### La barre d'état

Elle se situe au-dessous de l'espace de travail et affiche des informations utiles.

 La barre d'état est personnalisable : effectuer un clic droit pour afficher les options puis cocher ou décocher les éléments souhaités.

| Personnaliser la barre d'état                                            | _                      | K L | M            | N            | 0 | P | Q | R |
|--------------------------------------------------------------------------|------------------------|-----|--------------|--------------|---|---|---|---|
| ✓ Mode Cellule                                                           | Prêt                   |     |              |              |   |   |   |   |
| <ul> <li><u>C</u>ompléter les cellules vides à l'aide du remp</li> </ul> | lissage instantané     |     |              |              |   |   |   |   |
| <ul> <li><u>C</u>ompléter les cellules modifiées à l'aide du</li> </ul>  | remplissage instantané |     |              |              |   |   |   |   |
| ✓ Sig <u>n</u> atures                                                    | Inactif                |     |              |              |   |   |   |   |
| <ul> <li><u>Stratégie</u> de gestion des informations</li> </ul>         | Inactif                |     |              |              |   |   |   |   |
| ✓ Autorisations                                                          | Inactif                |     |              |              |   |   |   |   |
| <u>V</u> err. maj.                                                       | Actif                  |     |              |              |   |   |   |   |
| Verr. num.                                                               | Inactif                |     |              |              |   |   |   |   |
| ✓ <u>A</u> rrêt défil.                                                   | Inactif                |     |              |              |   |   |   |   |
| ✓ <u>D</u> écimale fixe                                                  | Inactif                |     |              |              |   |   |   |   |
| Mode Refrappe                                                            | _                      |     |              |              |   |   |   |   |
| ✓ Mode Fin                                                               | _                      |     |              |              |   |   |   |   |
| <ul> <li><u>Enregistrement de macro</u></li> </ul>                       | Pas d'enregistrement   |     |              |              |   |   |   |   |
| ✓ Mode Sélection                                                         |                        |     |              |              |   |   |   |   |
| ✓ Numéro de page                                                         |                        |     | Calculs stat | istiques     |   |   |   |   |
| ✓ Moyenne                                                                | 20                     |     | sur les ce   | ellules      |   |   |   |   |
| ✓ Nb (non vides)                                                         | 6                      |     | sélection    | nées         |   |   |   |   |
| <u>N</u> b (nombres)                                                     |                        |     | /            |              |   |   |   |   |
| Minimum                                                                  |                        |     | /            | $  \rangle$  |   |   |   |   |
| Maximum                                                                  |                        |     | /            |              |   |   |   |   |
| ✓ <u>S</u> omme                                                          | 60                     |     |              |              |   |   |   |   |
| <ul> <li>État d<u>u</u> téléchargement</li> </ul>                        |                        |     |              | $   \rangle$ |   |   |   |   |
| ✓ <u>A</u> fficher les raccourcis                                        |                        |     | /            |              |   |   |   |   |
| ✓ <u>C</u> urseur de zoom                                                | _                      |     |              |              |   |   |   |   |
| ✓ Zoom                                                                   | 100 %                  | : • | •            | •            |   | _ |   |   |

NB (NON VIDES) : 4 SOMME : 359

MOYENNE : 89,75

⊞

I

**—** – –

### Créer un nouveau document

Après ouverture du logiciel, un écran de démarrage s'affiche : cliquer sur Nouveau classeur pour créer un nouveau fichier vide ; cliquer sur l'un des modèles proposés pour générer un nouveau document fondé sur le modèle. D'autres modèles en ligne sont proposés.

#### Ouvrir un document existant

*Excel*permet de stocker les fichiers localement (sur le disque dur, par exemple) ou bien sur un espace de stockage en ligne, en particulier *OneDrive*.

 Une liste des documents enregistrés ou déjà ouverts une fois est accessible par FICHIER, Ouvrir, Classeurs (utilisation récente).

- Pour ouvrir un classeur qui ne figure pas dans la liste des documents récents présentée dans l'écran de démarrage :
  - 1. Dans l'onglet FICHIER, cliquer sur Ouvrir
  - 2. Sélectionner 🛄 Ordinateur ;

Ouvrir l'un des Dossiers récents ou Parcourir les dossiers (par exemple pour atteindre une clé USB ou un disque dur externe).

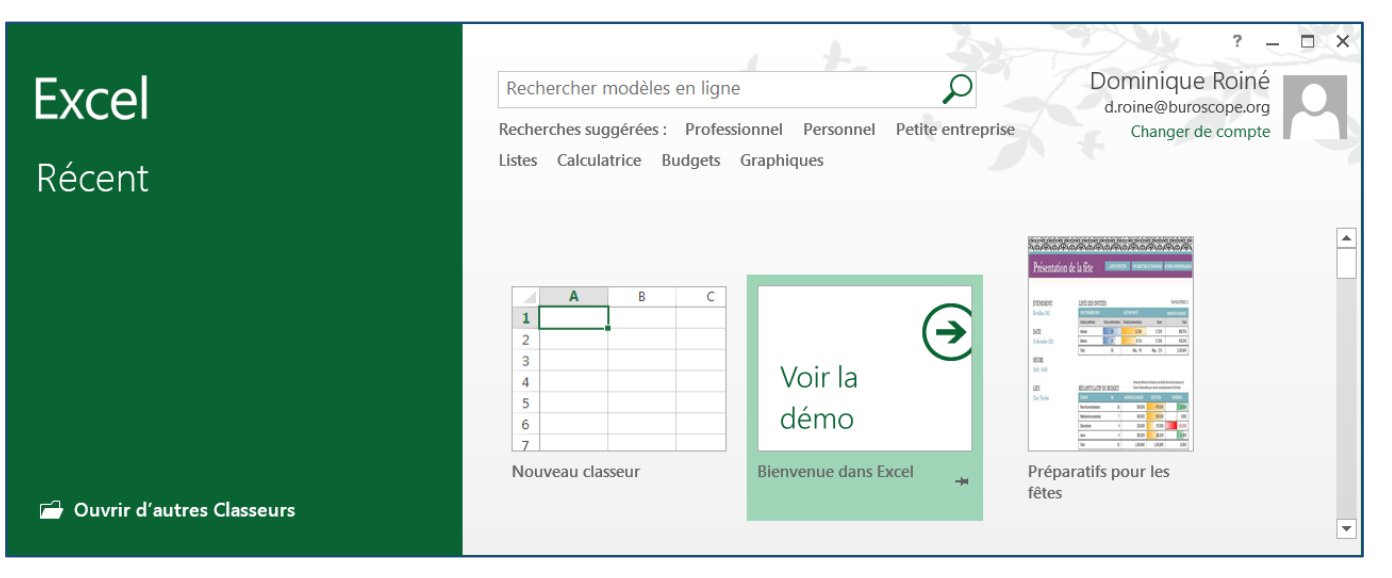

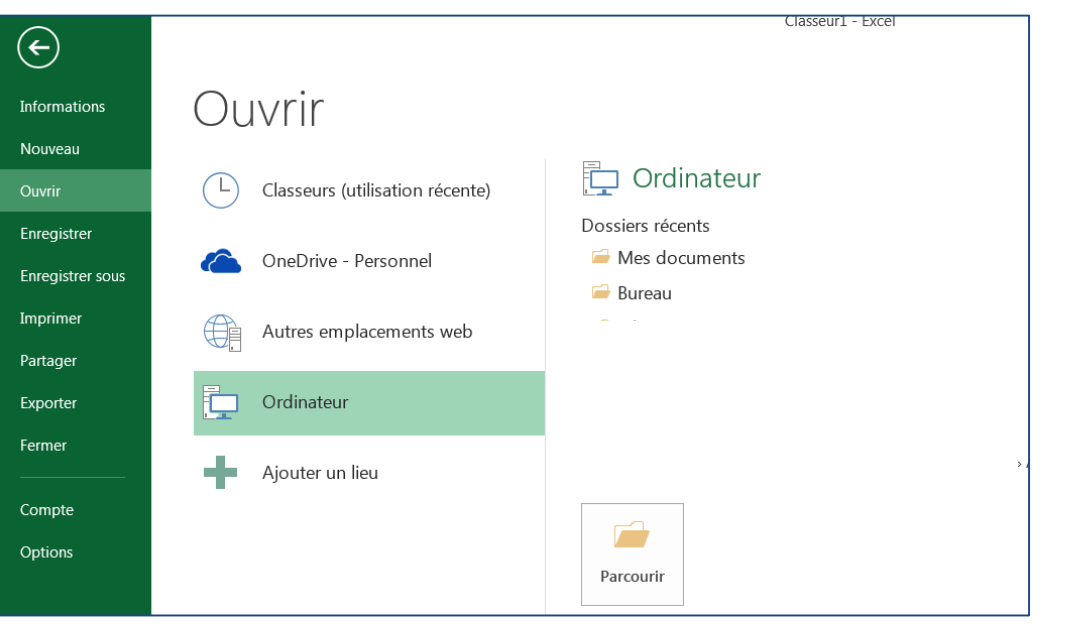

### 1<sup>er</sup> enregistrement d'un Classeur

L'enregistrement est nécessaire pour tous les nouveaux classeurs.

- Onglet FICHIER, commande Enregistrer ou bien Enregistrer sous ou commande
   Enregistrer de la barre d'outils Accès rapide.
- Choisir un lieu d'enregistrement, par exemple : en ligne avec OneDrive, local avec Ordinateur.
- Sélectionner un dossier parmi les emplacements récents ou en sélectionner un autre en cliquant sur Parcourir.
- 1. Dans la boîte de dialogue Enregistrer sous :
  - **a.** Sélectionner un emplacement ;
  - **b.** Définir le nom du fichier ;
  - c. Le cas échéant, définir le type de fichier.
- 4. Valider par Enregistrer.

### Copier un document ouvert

Cette procédure est identique à celle décrite ci-dessus. Cependant, elle réclame l'utilisation de la commande Enregistrer sous, accessible par l'onglet FICHIER ou avec le raccourci F12.

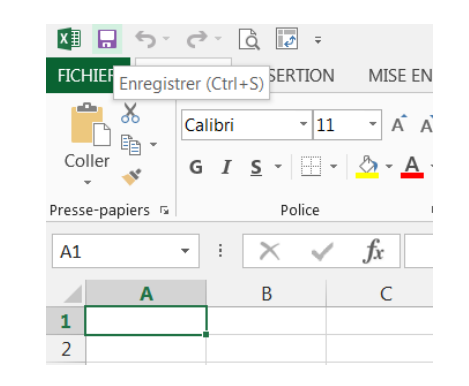

La commande *Enregistrer* figure par défaut dans la barre d'outils *Accès rapide*.

Elle est par ailleurs disponible dans l'onglet FICHIER (mode *Backstage*).

| VII Ouvrir                                                                                                    | uments 🕨                                                     | Rechercher dans : Docum P                                      |
|----------------------------------------------------------------------------------------------------|--------------------------------------------------------------|----------------------------------------------------------------|
| Organiser   Nouveau dossier                                                                                                    |                                                              | ** • •                                                         |
| IPHONE DOM<br>IPOD DOM (E)<br>BUREAUTIQUE                                                                                                    | Bibliothèque Documents<br>Inclut : 2 emplacements            | Organiser par : Dossier ▼                                      |
| Bibliothèques     Documents                                                                                                    | Classeur1.xlsx Tableaux_croisés_dynamiques.xlsx test PP.xlsx |                                                                |
| <ul> <li>Images</li> <li>Images</li></ul> |                                                              |                                                                |
| <ul> <li>✓ Solution</li> <li>✓ Disque local (C:)</li> <li>✓ Lecteur DVD RW (D:) EPSON</li> </ul>                                                                                                    |                                                              |                                                                |
| Nom de fichier :                                                                                                    |                                                              | ✓ Tous les fichiers Excel (*.xl*;* ▼ Outils ▼ Ouvrir ▼ Annuler |

La boîte de dialogue Enregistrer sous de Windows 7.

# Compatibilité avec les versions antérieures

Depuis *Excel 2007*, l'extension utilisée par défaut pour les fichiers *Excel* est .xlsx.

Il demeure cependant possible d'enregistrer les fichiers dans les formats antérieurs à cette version, en particulier au format 97-2003, c'est-à-dire avec l'extension .xls.

- L'enregistrement au format .XLS depuis *Excel* 2013 provoque l'ouverture du vérificateur de comptabilité qui alerte d'éventuelles pertes de fidélité ou de l'impossibilité ultérieure de modifier certains objets.
- Même s'il n'y a pas eu de modification de l'extension des fichiers depuis la version *Excel* 2007, le format des fichiers a connu quelques évolutions : le mode de compatibilité est également activé pour les fichiers créés dans *Excel 2007* et 2010 : une mise à niveau est effectuée lors de l'enregistrement d'un tel fichier.

| licrosoft Excel                                                                |                                                             |                                                          |                             | 101                 | 9                            | X   |
|--------------------------------------------------------------------------------|-------------------------------------------------------------|----------------------------------------------------------|-----------------------------|---------------------|------------------------------|-----|
| Cette action convertit le classeur au f<br>Le classeur d'origine sera supprimé | format de fichier actuel qui<br>et ne pourra pas être resta | i vous autorise à utiliser t<br>auré après cette convers | outes les nouvelles fonctio | nnalités d'Excel et | t réduit la taille de fichie | er. |
| Ne plus me proposer de conver                                                  | tir les classeurs.                                          |                                                          |                             |                     |                              |     |
| En savoir plus                                                                 |                                                             |                                                          |                             |                     | OK Annule                    | r   |

Microsoft Excel - Vérificateur de compatibilité

Perte de fonctionnalité significative

Emplacement : 'Feuil2', Formes

Copier vers une nouvelle feuille

Cet objet ne pourra plus être modifié.

0

Résumé

Les fonctionnalités suivantes de ce classeur ne sont pas prises en charge

dans les versions antérieures d'Excel. Ces fonctionnalités seront peut-être perdues ou dégradées si vous enregistrez le classeur dans un format de

fichier antérieur. Cliquez sur Continuer pour enregistrer le classeur quand

même. Pour conserver toutes les fonctionnalités, cliquez sur Annuler, puis

enregistrez le fichier dans l'un des nouveaux formats.

Vérifier la compatibilité lors de l'enregistrement de ce classeur.

Le vérificateur de compatibilité s'affiche lors de l'enregistrement d'un fichier au format 97-2003 (extension .xls).

9

Occurrences

 $\odot$ 

1

Aide

Annuler

Rechercher

Continuer

Excel 97-2003

L'alerte de mise à niveau s'affiche lorsqu'un fichier Excel 2007-2010 est copié à partir de *Excel 2013* (commande *Enregistrer sous*).

### $_{\sub}$ Gérer les documents

### Aperçu avant impression

- Pour accéder à l'aperçu avant impression, cliquer sur FICHIER puis sur Imprimer.
- Pour accéder plus rapidement à l'aperçu, ajouter un raccourci dans la barre d'outils Accès rapide ou bien réaliser la combinaison Ctrl + P.
- Pour sortir de l'aperçu avant impression, cliquer sur e ou bien presser Échap.
- Pour modifier le zoom de l'aperçu avant impression, la commande 2 Zoom sur la page situé dans le coin en bas à droite de l'écran.
- Pour faire défiler les pages, utiliser la barre de défilement vertical\* ou bien les boutons de défilement 4 et >> situés en bas de l'écran.

### Imprimer un document

- **1.** Cliquer sur l'onglet **FICHIER** puis sur Imprimer.
- 2. Paramétrer l'impression (cf. ci-contre).
- 3. Cliquer sur 🖶 Imprimer.

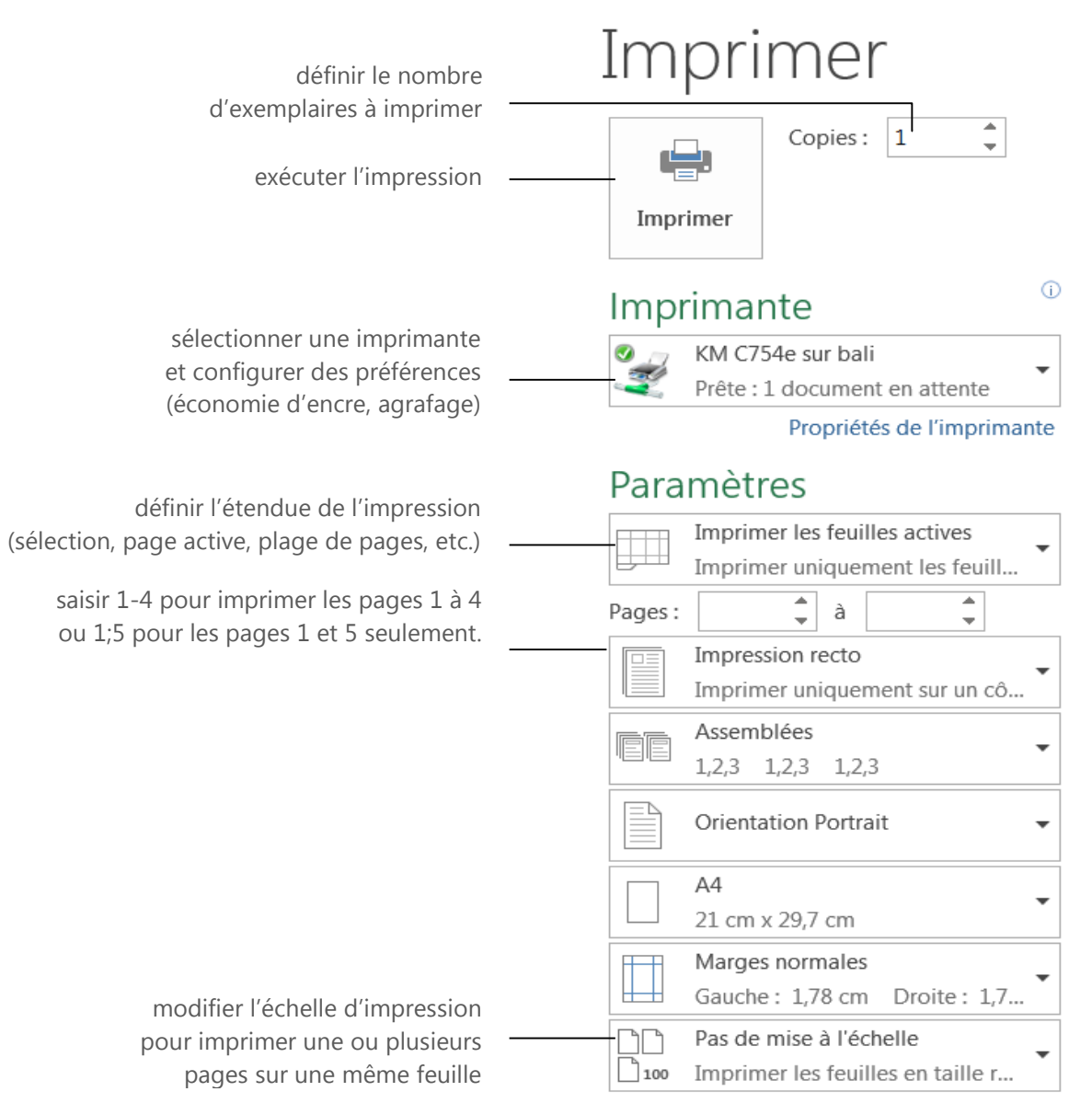

Mise en page

### ⊙ Affichage et parcours du document

### Modifier le zoom

- Le contrôleur de zoom de la barre d'état peut être utilisé de différentes façons :
- Faire glisser l'indicateur

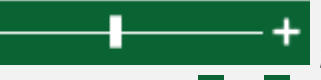

- Cliquer sur les signes = et + pour augmenter ou diminuer le zoom de 10 %.
- Cliquer sur l'indicateur de facteur de zoom
   100 % pour afficher la boîte de dialogue correspondante (y sélectionner une option et valider par OK).
- Le zoom se modifie aussi avec les commandes de l'onglet AFFICHAGE, groupe Zoom ainsi qu'en actionnant la molette de la souris tout en gardant la touche Ctrl enfoncée.

### Les modes d'affichage

Le mode *Normal* est activé par défaut et convient aux tâches courantes de saisie et mise en page ;

Les affichages sont sélectionnés, au choix :

- avec le sélecteur
   barre d'état
- avec les commandes de l'onglet AFFICHAGE, groupe Affichages.

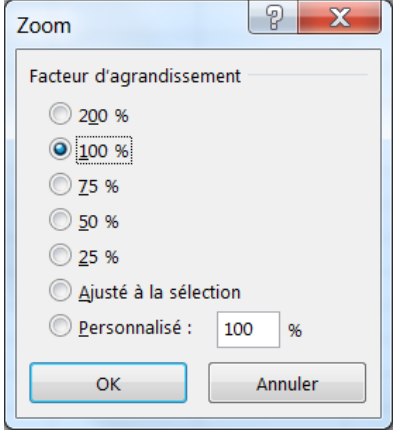

Détail de la boîte de dialogue Zoom.

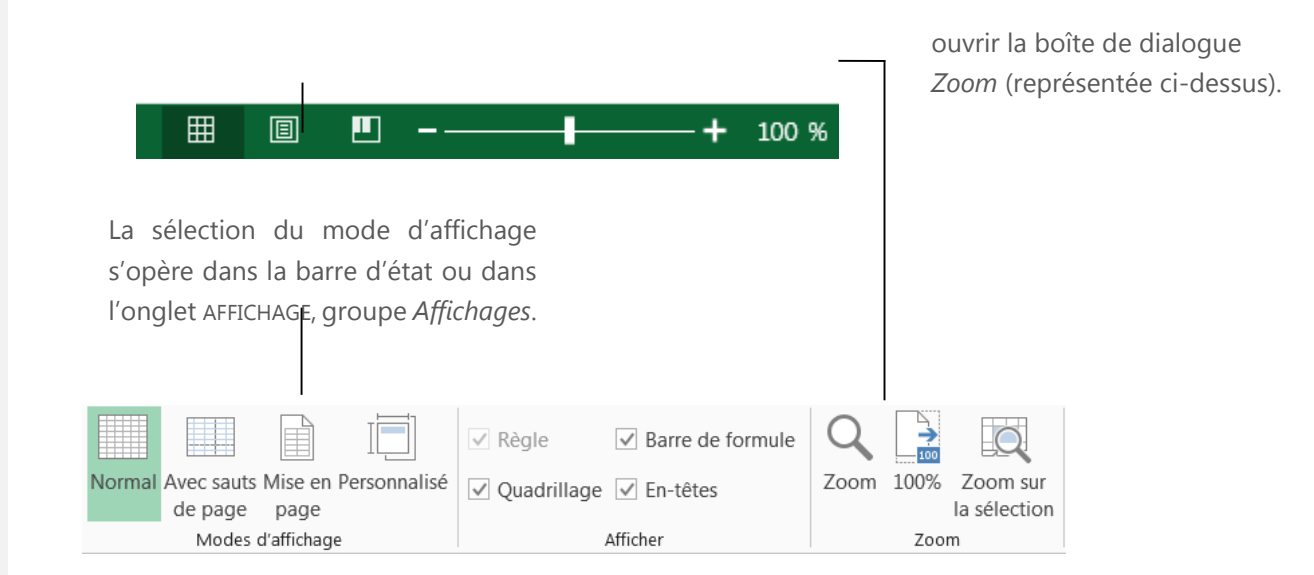

### • Affichage et parcours du document

### Déplacer la cellule active

La cellule active est principalement choisie avec la souris mais peut également être dirigé avec le clavier.

**REMARQUE**. – Les touches **‡** Page précédente, **‡** Page suivante, **\screwtrightarrowterige** Début (Origine) et Fin sont, sur la plupart des claviers d'ordinateurs portables, accessibles uniquement sur le pavé numérique. Pour les utiliser, il convient de désactiver la touche Verr Num.

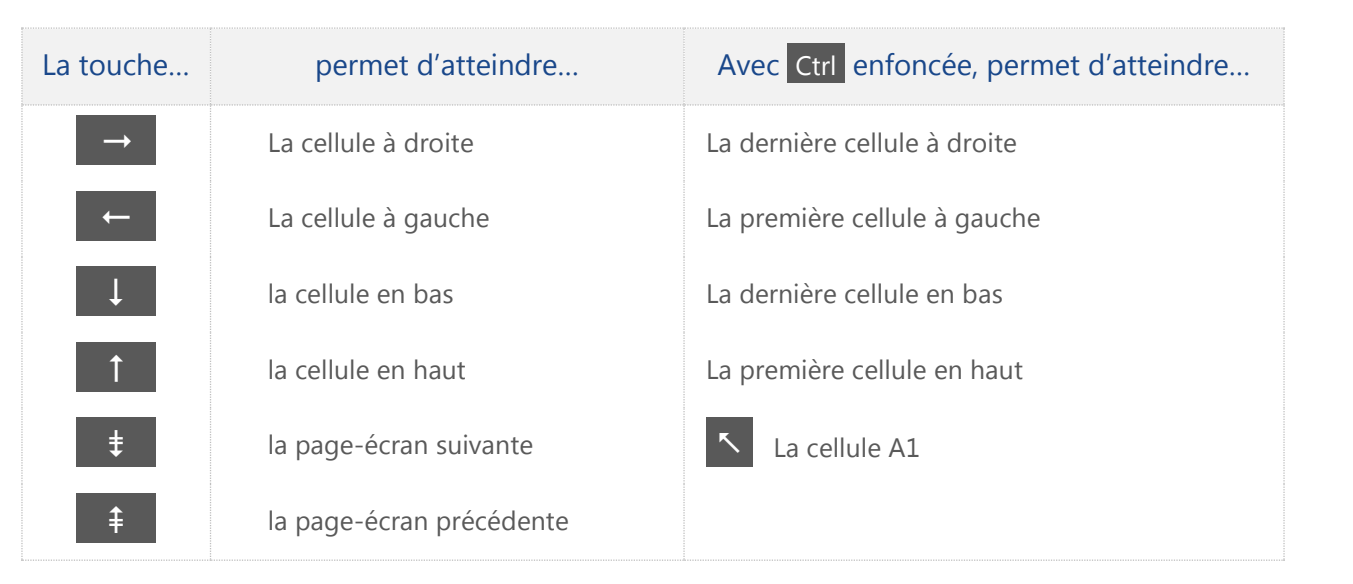

### Les barres

### de défilement

Elles se situent sur le côté droit et en bas de la fenêtre.

Elles permettent de faire défiler le document de ligne en ligne, de colonne en colonne, de pageécran en page-écran (en fonction du zoom) et librement.

La molette de la souris permet d'actionner l'élément coulissant de la barre de défilement vertical.

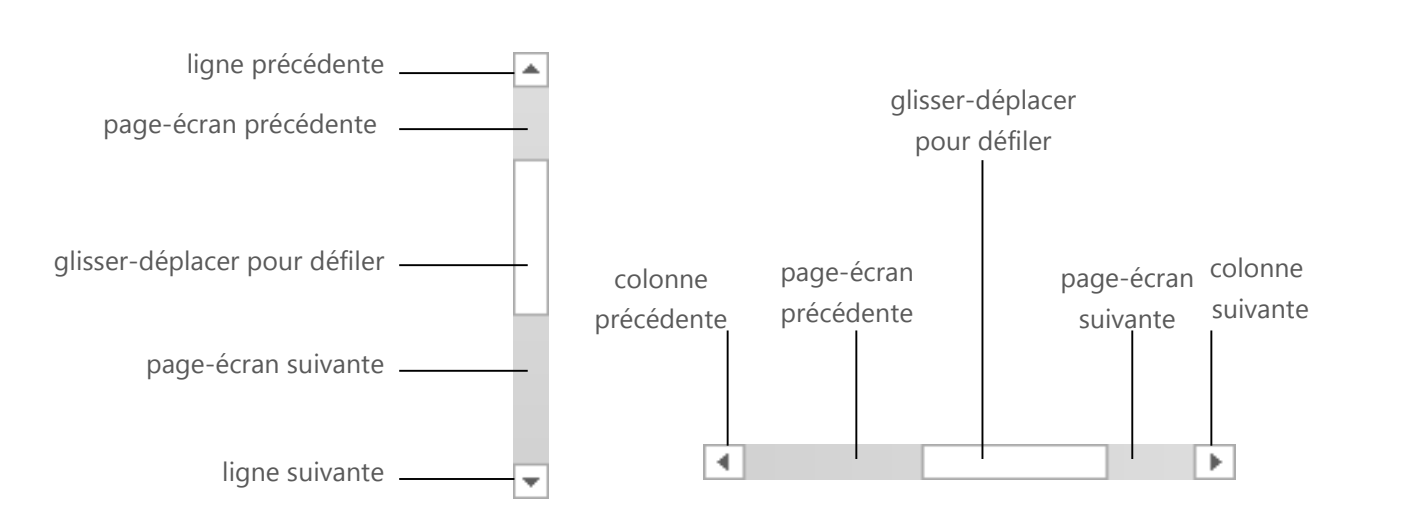

### Saisie , modification et suppression de données

### Saisir des données

- Pour saisir des données, se positionner dans une cellule, saisir du texte, du numérique ou de la date puis appuyer sur la touche Entrée pour valider ou Échap pour abandonner
- Utiliser la barre de formule pour valider ou abandonner la saisie

### Modifier des données

- Modifier dans la barre de formule et valider
- Double cliquer dans la cellule et opérer les modifications puis valider

### Supprimer des données

 Cliquer dans la cellule et appuyer sur la touche Suppr

| Type de saisie                          | Résultat   |
|-----------------------------------------|------------|
| Texte<br>Alignement à gauche            | Excel      |
| Numérique<br><i>Alignement à droite</i> | 12345      |
| Date<br>Alignement à droite             | 01/01/2014 |

| La barre de formule |              | ~    | 4 | £      | 100.15        |
|---------------------|--------------|------|---|--------|---------------|
|                     |              |      | < | Jx     | 12345         |
|                     |              |      |   | <      |               |
|                     | Valide la sa | isie | A | bandon | ine la saisie |

### Saisie , modification et suppression de données

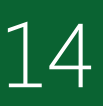

### Sélectionner

- **1. Sélectionner une cellule** Clic sur la cellule concernée.
- Sélectionner une plage de cellules
   Clic dans la 1<sup>ère</sup> cellule et faire glisser la souris
   jusqu'à la dernière cellule à sélectionner.

#### 3. Sélectionner des cellules non-adjacentes

- **a.** Positionner le curseur dans la première cellule.
- **b.** Maintenir la touche CTRL enfoncée
- c. Cliquer dans la seconde cellule à sélectionner
- **d.** Relâcher la touche CTRL

#### 4. Sélectionner une ligne entière

Clic sur le numéro de la ligne concernée.

#### 5. Sélectionner une colonne entière

Clic sur la lettre de la colonne concernée.

#### 6. Sélectionner toute la feuille

Cliquer à l'intersection des entêtes de ligne et des entêtes de colonne ou CTRL + A

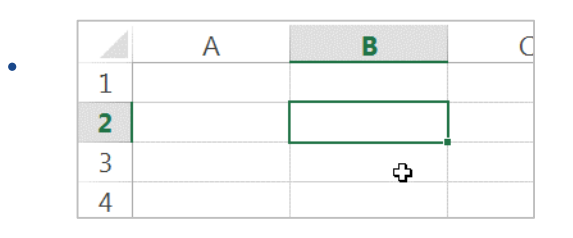

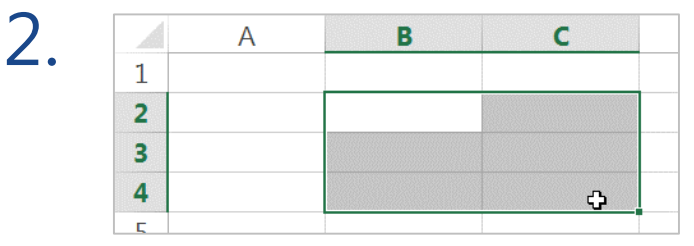

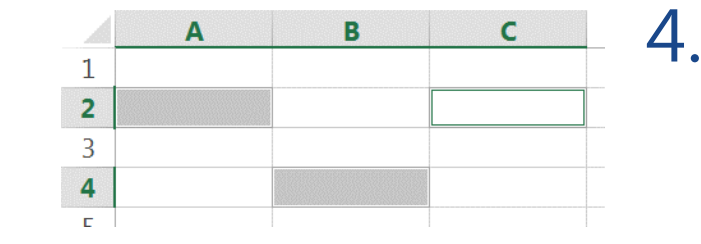

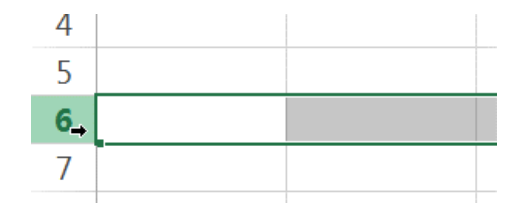

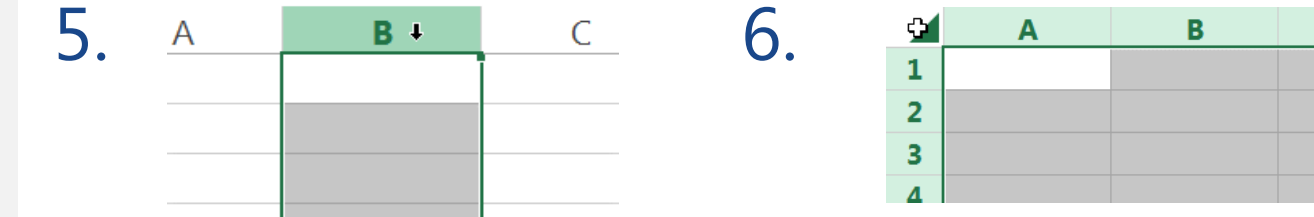

### © Déplacer ou copier des cellules

### Déplacer des cellules

Le couper-coller comporte quatre étapes :

- 1. Sélectionner les cellules à déplacer ;
- 2. Exécuter la commande Couper ;
- **3.** Positionner le pointeur à l'emplacement de destination voulu ;
- 4. Exécuter la commande Coller.

Cette procédure peut être réalisée avec les outils du ruban, des menus contextuels (clic droit) ou avec des raccourcis au clavier.

Le glisser-déplacer se réalise en deux temps :

- 1. Sélectionner les cellules à déplacer;
- 2. Pointer la sélection avec la souris et faire glisser vers l'emplacement voulu.

### Dupliquer du texte

- **1.** Sélectionner les cellules à dupliquer ;
- 2. Exécuter la commande Copier ;
- **3.** Positionner le pointeur à l'emplacement de destination voulu ;
- 4. Exécuter la commande Coller.

Pour dupliquer un texte par glisser-déplacer, le faire glisser en conservant Ctrl enfoncée.

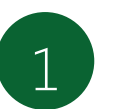

Sélectionner les cellules à déplacer

|           | Désignation  | TRIM1     |         |
|-----------|--------------|-----------|---------|
|           | Alimentation | 1214,04   | 1619,25 |
|           | Boissons     | 893,16    | 1802,32 |
|           | Vaisselle    | 729,74    | 986,5   |
|           | Pressing     | 1066,8    | 1390    |
|           | Linge        | 1065,54   | 1742,5  |
|           | ProduitsSDB  | 915,69    | 1235,36 |
| Total dép | enses        | <u>/=</u> |         |

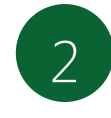

Couper ou copier

onglet ACCUEIL, groupe Presse-papiers ou clic droit

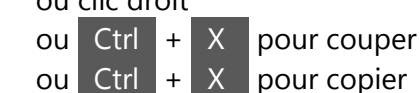

| <b>P</b> | 💑 Couper                    |      |
|----------|-----------------------------|------|
| Coller   | Copier 😡                    |      |
| *        | Reproduire la mise en forme | 2    |
|          | Presse-papiers              | 1.24 |

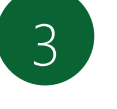

#### Positionner

le curseur à l'emplacement de destination

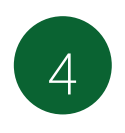

#### Coller

onglet ACCUEIL, groupe Presse-papiers ou clic droit ou combinaison Ctrl + V

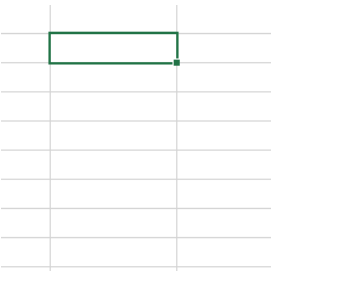

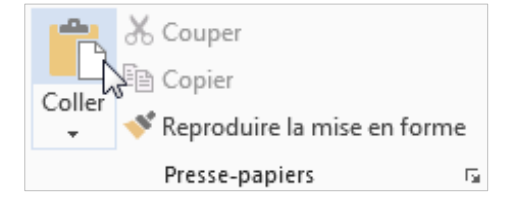

#### Annuler

*Excel 2013* permet de défaire la plupart des opérations, dans l'ordre inverse de leur réalisation. La commande S Annuler est présente dans la barre d'outils *Accès rapide*\*. Le raccourci au clavier correspondant est Ctrl + Z.

Pour annuler une série d'opérations, développer le menu associé.

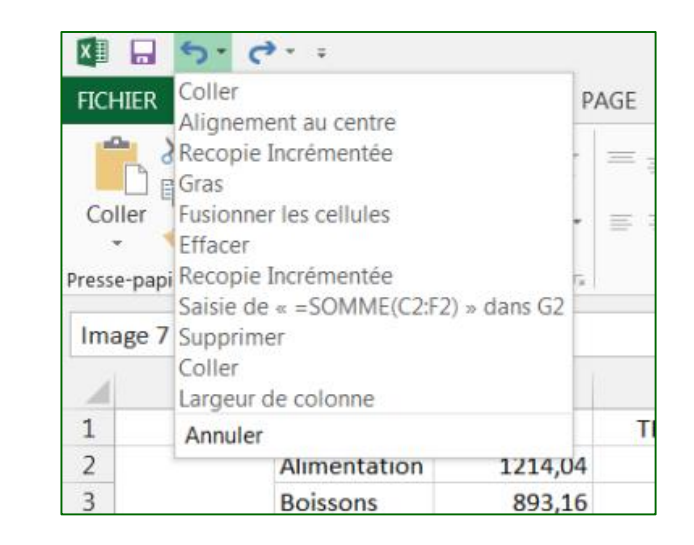

XII

#### Rétablir

Cette commande permet de revenir sur une annulation. La commande Rétablir alterne avec la commande Répéter et se trouve dans la barre d'outils *Accès rapide*\*. Le raccourci au clavier correspondant est

ACC Déplacer l'objet FICHIER MISE EN Redimensionner l'objet Déplacer l'objet A A Rogner l'image Rogner l'image Colle Rogner l'image Compresser les images Presse-papiers 5 Effacer Image 9 Gras Γx. Annuler C А Désignation TRIM1

▼ ⇒

Ctrl + Y ou bien F4

### ⊘ Mettre en œuvre un calcul

#### Formule de calculs

La saisie d'une formule de calcul devra toujours **démarrer** par la saisie du signe "="

et **Terminer** en validant la formule, soit en appuyant sur la touche **Entrée**, soit en cliquant

- sur 🗹 à gauche de la barre de formule.
  - **1.** Activez la cellule où vous souhaitez afficher le résultat.
  - 2. Tapez =
  - **3.** Montrer la cellule devant intervenir dans le calcul
  - **4.** Taper l'opérateur ( **\*** , **/** , **+** , **-**)
  - **5.** Montrer la deuxième cellule devant intervenir
  - 6. Etc...
  - 7. Une fois la formule terminée, valider.

Quand on sélectionne la cellule qui affiche le résultat, on peut revoir la formule dans la barre de formule

| XI 🔒       | <b>5</b> . G. | ÷         |                 |               |                         | Classeur1.xlsx | [Mode de compa |
|------------|---------------|-----------|-----------------|---------------|-------------------------|----------------|----------------|
| FICHIER    | ACCUEIL       | INSERTION | MISE EN PAG     | E FORMULES D  | ONNÉES RÉVISION         | AFFICHAGE      |                |
|            | × _           | - 11      | × ÂĂ            |               | PRenvoyer à la ligne au | tomatiquement  | Standard       |
| Coller     | G I           | <u>s</u>  | . A -           |               | Fusionner et centrer    |                | <b>* %</b> 000 |
| Presse-pap | iers 🗔        | Police    | G               |               | Alignement              | 5              | Nombre         |
| D5         | • I           | × 🗸       | <i>fx</i> =C5*[ | 05            |                         |                |                |
|            | А             |           | В               | С             | D                       | E              |                |
| 1          |               |           |                 |               |                         |                |                |
| 2          |               |           |                 |               |                         |                |                |
| 3          |               |           |                 |               |                         |                |                |
| 4          |               |           |                 | Prix Unitaire | Quantités               | Total          |                |
| 5          |               |           |                 | 256           | 5                       | =C5*D5         |                |
| 6          |               |           |                 |               |                         | •              |                |
| 7          |               |           |                 |               |                         |                |                |

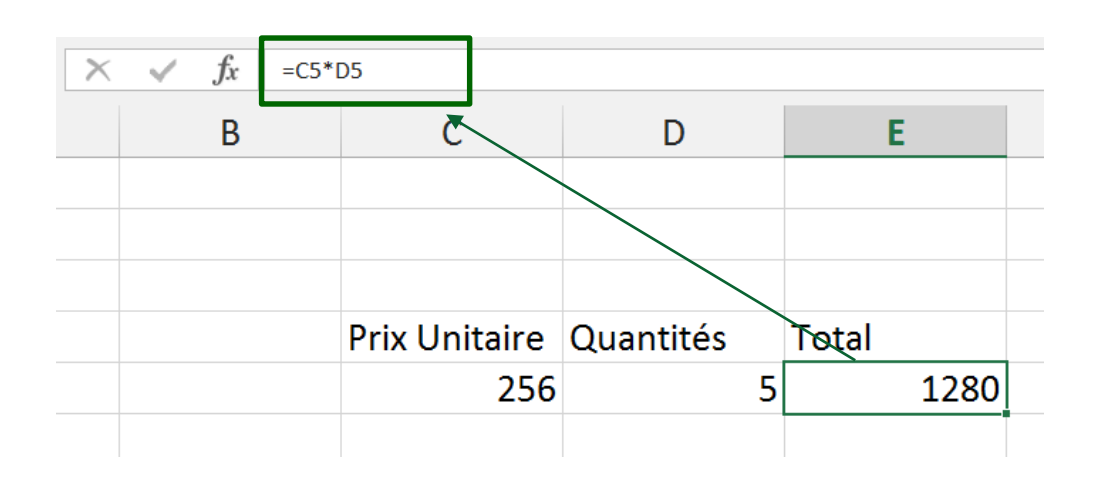

### ⊘ Mettre en œuvre un calcul

### Somme automatique

Pour totaliser plusieurs cellules, et pour éviter de taper une longue formule avec des signes +, il est plus rapide d'utiliser le bouton **Somme automatique** 

- **1.** Activer la cellule d'affichage du résultat.
- 2. Onglet ACCUEIL, groupe Edition, bouton  $\sum$  -
- Si les cellules sélectionnées ne conviennent pas, faire glisser la souris sur celles à totaliser (utiliser la touche Ctrl si les cellules concernées ne sont pas contiguës).

### Les autres fonctions

- **1.** Activer la cellule d'affichage du résultat.
- 2. Onglet ACCUEIL, groupe Edition, dérouler la liste du bouton
- **3.** Choisir la fonction Somme

Moyenne

NB

Max.

Min.

 Si les cellules sélectionnées ne conviennent pas, sélectionner les bonnes cellules (utiliser la touche Ctrl si les cellules concernées ne sont pas contiguës).

| Police           | Gi.  |             | Align           | ement |
|------------------|------|-------------|-----------------|-------|
| $\checkmark f_x$ | =SC  | DMME(D2:D7) |                 |       |
| C                |      | D           | E               | F     |
| Désigna          | tion | TRIM1       | TRIM2           | TRIM3 |
| Alimenta         | tion | 1214,04     | 1619,25         | 13    |
| Boissons         |      | 893,16      | 1802,32         | 1742  |
| Vaisselle        |      | 729,74      | 986,5           | 1235, |
| Pressing         |      | 1066,8      | 1390            | 1019, |
| Linge            |      | 1065,54     | 1742,5          | 1302, |
| Produits         | SDB  | 915,69      | 1235,36         | 980   |
|                  |      | =SOMME(D2:  | 07)             |       |
|                  |      | SOMME(non   | hbre1; [nombre2 | 2];)  |
|                  |      |             |                 |       |

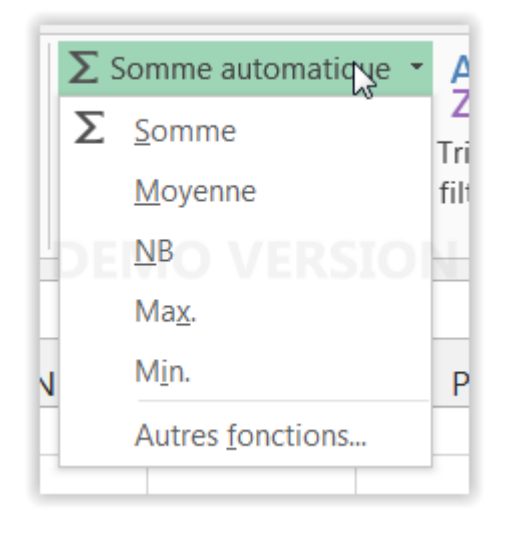

### ⊘ Mettre en forme les cellules

# Désigner les cellules à traiter

Avant d'appliquer un attribut à une ou plusieurs cellules, il convient de les désigner.

#### Les outils

Les commandes permettant de mettre en forme les cellules sont accessibles à partir de :

- l'onglet ACCUEIL (Groupe Police, Alignement et Nombre)
- la boîte de dialogue Format de cellule ouverte :
  - avec le lanceur de boîte de dialogue
     d'un des 3 groupes ci-dessus mentionné,
  - avec les menus contextuels (clic droit sur une cellule puis clic sur Format de cellules...),

| FICHIER AC       | CUEIL | INSERTION  | MISE EN PAG             | E FORMULES | DONNÉES     | RÉVISION        | AFFICHAGE   |          |                    |
|------------------|-------|------------|-------------------------|------------|-------------|-----------------|-------------|----------|--------------------|
| <b>*</b>         | Arial | - 10       | • A A =                 | ≡≡ ≫       | P Renvoyer  | à la ligne auto | matiquement | Standard | •                  |
| Coller           | G I   | <u>s</u> - | <u>⊘</u> - <u>A</u> - ≣ | ⋷ ≡ ≡ ₩    | 🖶 Fusionner | r et centrer 👻  |             | ₽ • % ∞  | €.0 ,00<br>.00 →,0 |
| Presse-papiers 🕞 |       | Police     | F <sub>2</sub>          |            | Alignemen   | t               | Fa          | Nombre   | G                  |

| mat de cellule                                                                                                    |                            |                             |                  |                | L I                |    |
|----------------------------------------------------------------------------------------------------|----------------------------|-----------------------------|------------------|----------------|--------------------|----|
| Nombre Alignement                                                                                                    | Police                     | Bordure                     | Remplissage      | Protection     |                    |    |
| Catégorie :<br>Standard<br>Nombre<br>Monétaire<br>Comptabilité<br>Date<br>Heure<br>Pourcentage<br>Fraction<br>Scientifique<br>Texte<br>Spécial<br>Personnalisée | Exemp<br>1316<br>Les celle | ole<br>19<br>ules de format | Général n'ont pa | s de format de | nombre spécifique. |    |
|                                                                                                    |                            |                             |                  | ОК             | Annul              | er |

### • Reproduire et effacer la mise en forme

### Reproduire la mise en forme du texte

Cette fonctionnalité propose de prélever une mise en forme existante afin de les réappliquer de manière globale ou différenciée.

- **1.** Sélectionner la cellule possédant la mise en forme à reproduire.
- Dans l'onglet ACCUEIL, groupe Presse-papiers, cliquer sur le bouton Reproduire la mise en forme pour prélever la mise en forme
- **3.** Sélectionner la ou les cellules devant recevoir la mise en forme

Si un double clic a été effectué sur l'outil *Reproduire la mise en forme*, désactiver la reproduction en cliquant à nouveau sur

Reproduire la mise en forme ou bien en pressant la touche Échap.

### Effacer toute la mise en forme

- 1. Sélectionner la ou les cellules concernées.
- 2. Dans l'onglet ACCUEIL, groupe Edition, cliquer

sur 🤙 Effacer 👻

Plusieurs choix sont proposés

| 1/06/2014 | Pension Complète |
|-----------|------------------|
| 5/06/2014 | Chambre          |

Reproduire la mise en forme

Cliquer 1 fois pour reproduire une seule fois, double-cliquer pour reproduire plusieurs fois

| 5/2014 | Pension complète    |
|--------|---------------------|
| 5/2014 | Chambre             |
| 5/2014 | Pension complèt 🖓 🛓 |
| 5/2014 | Demi-pension        |

| /06/2014 | Pension complète |
|----------|------------------|
| /06/2014 | Chambre          |
| /06/2014 | Pension complet  |
| /06/2014 | Demi-pension     |

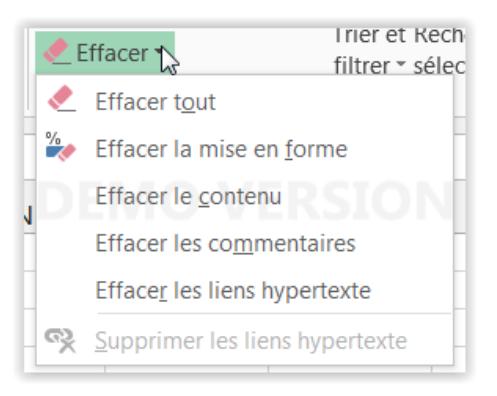

#### Les marges

Pour modifier les marges : dans l'onglet MISE EN PAGE, groupe Mise en page, menu Marges, choisir l'une des options prédéfinies ou bien choisir Marges personnalisées... pour accéder à la boîte de dialogue *Mise en page*.

|          |                 | S L           |                  |              |
|----------|-----------------|---------------|------------------|--------------|
| Marges O | rientation Tail | le ZoneImpr S | auts de Arrière- | Imprimer     |
| 3        | Dernier nar     | amètre de ner | sonnalisation    | les dues     |
|          | Haut :          | 1.9 cm        | Bas :            | 1.9 cm       |
| *        | Gauche :        | 1.8 cm        | Droite :         | 1.8 cm       |
|          | En-tête :       | 0,8 cm        | Pied de pa       | ge : 0,8 cm  |
|          | Normales        |               |                  |              |
|          | Haut :          | 1.91 cm       | Bas:             | 1.91 cm      |
|          | Gauche :        | 1.78 cm       | Droite :         | 1.78 cm      |
|          | En-tête :       | 0.76 cm       | Pied de pa       | ae : 0.76 cm |
|          |                 |               | EKSI.            |              |
|          | Larges          |               |                  | T T          |
|          | Haut :          | 2,54 cm       | Bas:             | 2,54 cm      |
|          | Gauche :        | 2,54 cm       | Droite :         | 2,54 cm      |
|          | En-tête :       | 1,27 cm       | Pied de pa       | ge : 1,27 cm |
|          | Étroites        |               |                  |              |
|          | Haut :          | 1,91 cm       | Bas:             | 1,91 cm      |
|          | Gauche :        | 0,64 cm       | Droite :         | 0,64 cm      |
|          | En-tête :       | 0,76 cm       | Pied de pa       | ge : 0,76 cm |
| Marg     | ges personnalis | ées           |                  |              |
|          |                 |               |                  |              |

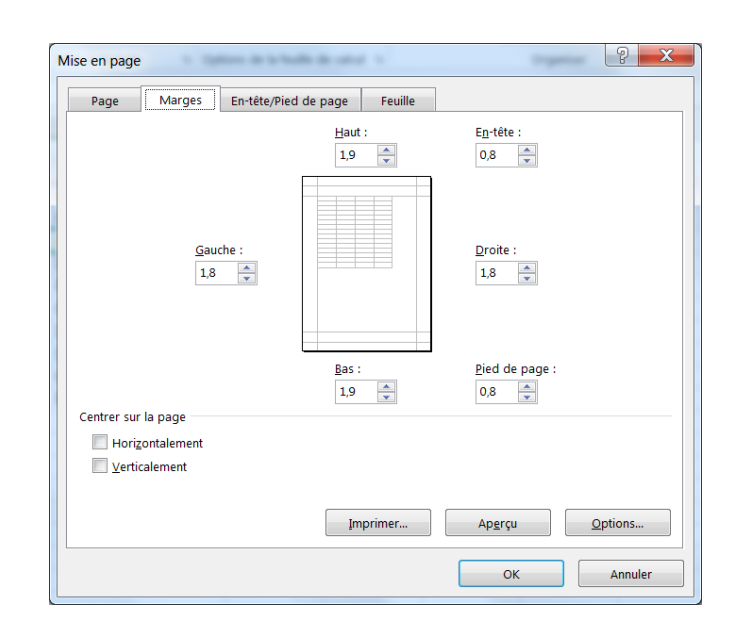

### L'orientation du papier

L'orientation par défaut est Portrait.

 Pour modifier l'orientation du papier : onglet MISE EN PAGE, groupe Mise en page, menu Orientation.

| Marges | Orientation | Taille Z |
|--------|-------------|----------|
| · ·    | 5           | · ·      |
| DEM    | Po          | ortrait  |
| В      | Pa          | ysage    |

### 🔄 Mettre en page

### La taille du papier

Le format de papier par défaut est le format A4.

Pour modifier la taille du papier : onglet MISE EN PAGE, groupe Mise en page, menu Taille. Y choisir un format prédéfini parmi ceux proposés ou bien cliquer sur Autres tailles de papier... pour définir un format personnalisé.

### La zone d'impression

Pour n'imprimer qu'une partie du tableau.

- 1. Sélectionner les cellules à imprimer
- **2.** Dans l'onglet MISE EN PAGE, cliquer sur le bouton

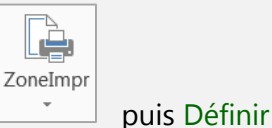

#### Les sauts de page

Déterminer l'endroit précis où l'impression d'une page va commencer ou finir en plaçant des sauts de pages

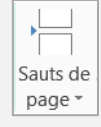

| I | Taille | ZoneImpr      | Sauts de   | Arrière | · Impri  |
|---|--------|---------------|------------|---------|----------|
| ł | -      | *             | page *     | plan    | les ti   |
|   |        | <b>A0</b>     |            |         | <b>A</b> |
| 1 |        | 84,1 cm :     | x 118,9 cr | n       |          |
|   |        | A1            |            |         |          |
|   |        | 59,4 cm :     | x 84,1 cm  |         | E        |
|   |        | A2            |            |         |          |
|   |        | 42 cm x       | 59,4 cm    |         | - 12     |
|   |        | A3            |            |         | 1/2      |
|   |        | 29,7 cm :     | x 42 cm    |         | 1/2      |
|   |        | A4            |            |         | 1/2      |
|   |        | 21 cm x 2     | 29,7 cm    |         | /2       |
|   |        | A5            |            |         | /2       |
|   |        | 14,8 cm :     | x 21 cm    |         | 1/2      |
|   |        | A6            |            |         | 1/2      |
|   |        | 10,5 cm :     | x 14,8 cm  |         | 1/2      |
|   |        | B1            |            |         | 1/2      |
|   |        | 72,8 cm :     | x 103 cm   |         |          |
|   |        | B2            |            |         |          |
|   |        | 51,5 cm :     | x 72,8 cm  |         | н        |
|   |        | B3            |            |         | -        |
|   |        | 36,4 cm :     | x 51,5 cm  |         | H        |
|   |        | <b>B</b> 4    |            |         |          |
|   |        | 25,7 cm :     | x 36,4 cm  |         |          |
|   |        | B5            |            |         |          |
|   |        | 18,2 cm :     | x 25,7 cm  |         | •        |
|   | A      | utres tailles | s de papi  | er      |          |
| 1 |        |               |            |         | _        |

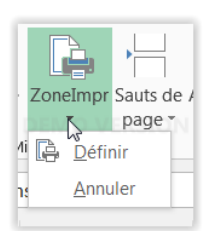

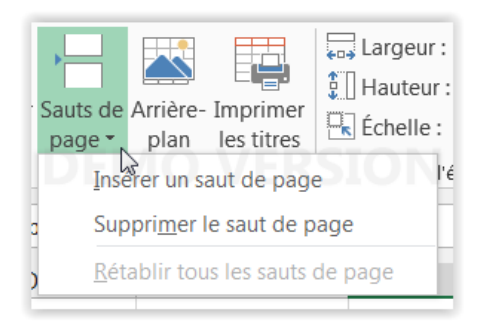

### Arrière-plan de la feuille

Permet d'avoir une image ou un logo derrière les chiffres, et ainsi personnaliser la feuille de calcul

Vous pouvez choisir parmi les images disponibles sur l'ordinateur, sur Office Online ou parmi vos propres images

| Arrière- |
|----------|
| plan     |

#### Imprimer les titres

Vous pouvez imprimer les en-têtes de colonne ou de ligne sur chaque page pour éviter à vos lecteurs d'avoir à revenir à la première page pour afficher les en-têtes.

| Imprimer   |
|------------|
| les titres |

| Ins | sérer des images                                                                        |                                                              |
|-----|-----------------------------------------------------------------------------------------|--------------------------------------------------------------|
| *   | À partir d'un fichier<br>Parcourir les fichiers sur votre ordinateur ou réseau<br>local | Parcourir F                                                  |
| 6   | Recherche d'images Bing<br>Rechercher sur le web                                        | Parcourir les fichiers sur votre ordinateur ou rése<br>local |

| lise en page                                                            |          |  |  |  |  |  |  |  |  |
|-------------------------------------------------------------------------|----------|--|--|--|--|--|--|--|--|
| Page Marges En-tête/Pied de page Feuille                                |          |  |  |  |  |  |  |  |  |
| Zone d'impression :                                                     |          |  |  |  |  |  |  |  |  |
| Titres à imprimer                                                       |          |  |  |  |  |  |  |  |  |
| Lignes à répéter en haut :                                              |          |  |  |  |  |  |  |  |  |
| <u>C</u> olonnes à répéter à gauche :                                   | <b>E</b> |  |  |  |  |  |  |  |  |
| Impression                                                              |          |  |  |  |  |  |  |  |  |
| Quadrillage Comment <u>a</u> ires : (Aucun)                             |          |  |  |  |  |  |  |  |  |
| En <u>n</u> oir et blanc<br>Erre <u>u</u> rs de cellule comme : affiché | •        |  |  |  |  |  |  |  |  |
| Qualité <u>b</u> rouillon                                               |          |  |  |  |  |  |  |  |  |
|                                                                         |          |  |  |  |  |  |  |  |  |
| Ordre des pages                                                         |          |  |  |  |  |  |  |  |  |
| Imprimer Aperçu                                                         | Options  |  |  |  |  |  |  |  |  |

### 🕙 Mettre en page

### Le mode mise en page pour les en-têtes et pieds de page

Les en-têtes apparaissent uniquement en mode Mise en page, en mode Aperçu avant impression et sur les pages imprimées

**1.** Cliquer sur le bouton *Mise en page* dans la barre d'état pour afficher ce mode

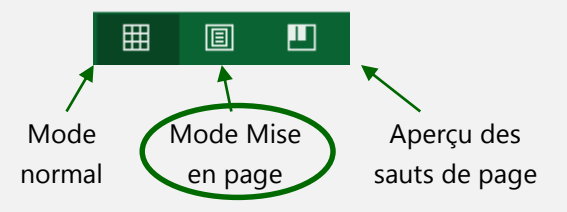

- Pour ajouter un en-tête ou un pied de page, cliquez sur la zone de texte gauche, centrale ou droite de l'élément, en haut ou en bas de la page de la feuille de calcul (sous En-tête ou au-dessus de Pied de page).
- 3. Un onglet contextuel apparait L'onglet CRÉATION des OUTILS EN-TÊTES ET PIEDS DE PAGE

| <br>Cliquez ici pour ajouter un en-tête |  |  |  |  |  |
|-----------------------------------------|--|--|--|--|--|
|                                         |  |  |  |  |  |
|                                         |  |  |  |  |  |
| <br>                                    |  |  |  |  |  |
|                                         |  |  |  |  |  |
|                                         |  |  |  |  |  |

Cliquez ici pour ajouter un pied de page

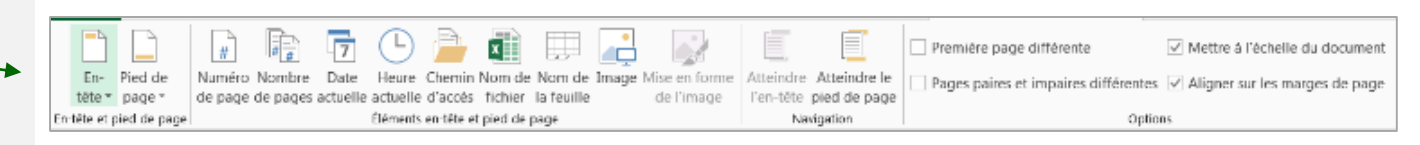

# Créer d'un graphique

### Graphiques recommandés

- **1.** Sélectionner les données du tableau à représenter graphiquement
- 2. Dans l'onglet INSERTION, Cliquer sur le bouton Graphiques Recommandés
- Une fenêtre s'affiche. Elle comporte différentes formes de graphiques : colonnes, courbes, aires, histogrammes...

faites défiler la liste des graphiques recommandés par Excel pour vos données et cliquez sur un graphique quelconque pour afficher un aperçu de vos données

Choisir le plus pertinent et OK

Si aucun graphique ne vous convient, cliquez sur Tous les graphiques pour afficher tous les types de graphique disponibles

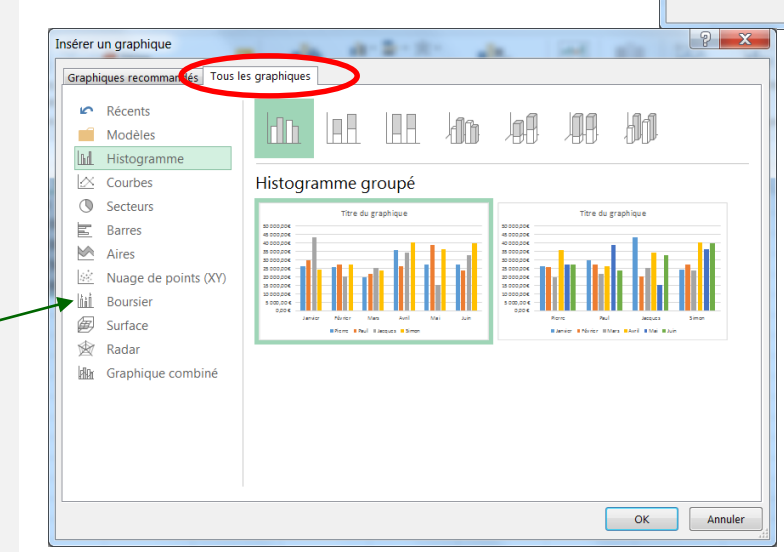

2

Graphiques

recommandés

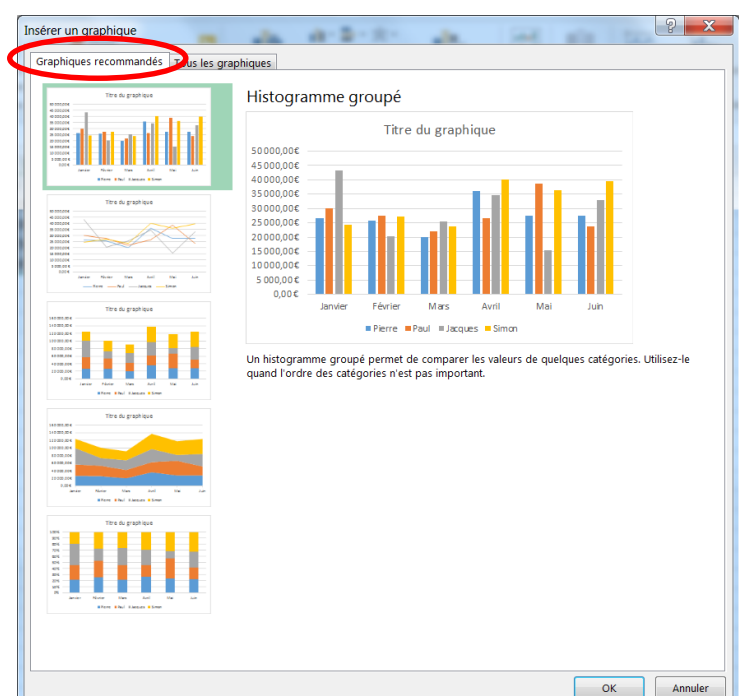

#### Les boutons ÷ Titre du graphique ÷ ÉLÉMENTS DE GRAPHIQUE 160 000,00 € Utilisez les boutons Éléments de graphique, Styles 140 000.00€ ~ Axes Y Ord du graphique et Filtres du graphique près du coin 120 000,00 \$ Titres des axes supérieur droit du graphique pour 100 000,00 € ✓ Titre du graphique Y 80 000,00 € Étiquettes de données 60 000,00 € Table de données 40 000.00 € Barres d'erreur 20 000,00 € ~ Quadrillage 0.00€ Février Avril Mai Juin ✓ Légende lanvie Mars $\mathbf{+}$ Éléments de graphique ■ Pierre ■ Paul ■ Jacques Simon Ajouter des éléments tels que des titres

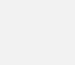

Ajouter des éléments tels que des titres d'axe ou des étiquettes de données,

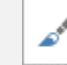

#### Styles du graphique

Pour personnaliser l'aspect de votre graphique, définir un style et personnaliser les couleurs

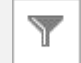

#### Filtres du graphique

Pour modifier les données figurant dans le graphique.

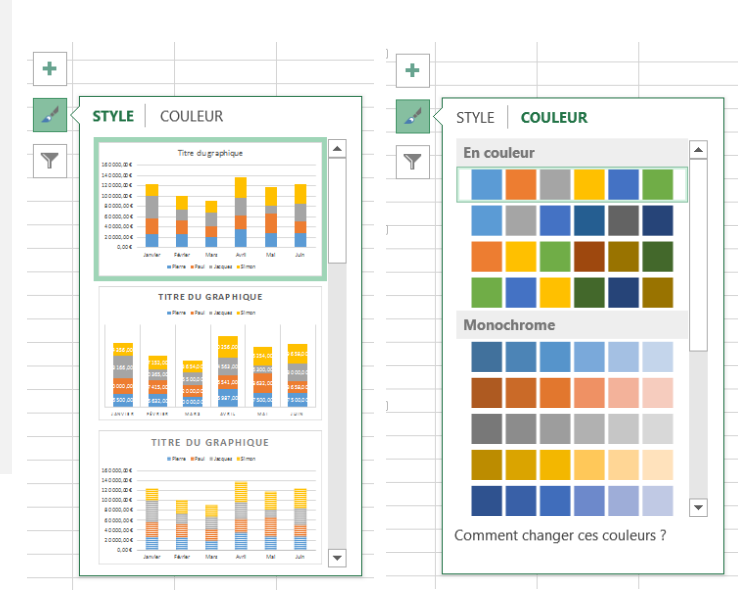

**STYLES DU GRAPHIQUE** 

#### FILTRES DU GRAPHIQUE

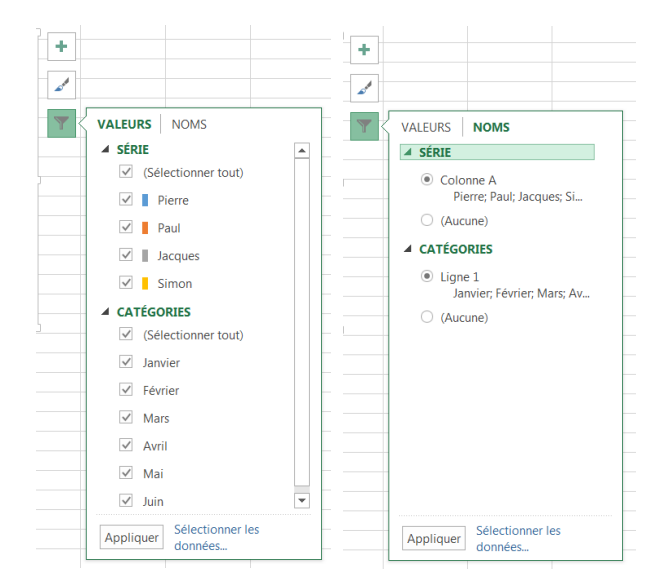

### ⊘ Modifier un graphique

### Les deux onglets des OUTILS DE

| GRAPHIQUE         | FICHIER ACCUEIL INSER                                                                                      | TION MISE EN PAGE FOR   | MULES DONNÉES RÉVISION AFFICHA     | GE CRÉATION FORMAT                |                   |                                                                                         | + +                                                                                                    |                            |
|-------------------|----------------------------------------------------------------------------------------------------|-------------------------|------------------------------------|-----------------------------------|-------------------|-----------------------------------------------------------------------------------------|----------------------------------------------------------------------------------------------------|----------------------------|
| L'onglet CRÉATION | Ajouter un élément Disposition<br>de graphique * rapide *                                                  | Modifier les couleurs * |                                    |                                   |                   | Intervertir les Sélectionner<br>lignes/colonnes des données                             | Modifier le type<br>de graphique                                                                                                    | Déplacer le<br>graphique   |
|                   | Dispositions du graphique                                                                                  |                         | Styles du graphi                   | que                               |                   | Données                                                                                 | Туре                                                                                                    | Emplacement                |
|                   | FICHIER ACCUEIL INSERTION                                                                                  | MISE EN PAGE FORMULES   | DONNÉES RÉVISION AFFICHAGE CRÉATIO | N FORMAT                          |                   | * * *                                                                                   |                                                                                                    | oominique Roiné            |
| L'onglet Format   | Titre du graphique     •       Mise en forme de la sélection     •       Rétablir le style d'origine     • | Abc                     | Abc Abc Abc Abc Abc                | Abc<br>↓ Contour *<br>↓ Geffets * | A A A A A A Conto | lissage du texte * Avancer *<br>ur du texte * Reculer *<br>du texte * 🗄 Volet Sélection | Image: Provide the second second | ☐ 7,62 cm ‡<br>⊒ 12,7 cm ‡ |
|                   | Sélection active                                                                                           | Insérer des formes      | Styles de formes                   | Fa                                | Styles WordArt    | ra Orga                                                                                 | iniser                                                                                                    | Taille 5                   |

#### Le volet latéral

Un double clic sur un élément du graphique fait apparaitre le volet latéral

#### OPTIONS DE MOSAÏQUE - OPTIONS DE TEXTE $\langle \rangle$ ▲ ALIGNEMENT Centré par I... 🔻 Alignement vertical Horizontal Orientation du texte -\$ Angle personnalisé Ajuster la forme au texte Autoriser le texte à sortir de la forme 0,25 cm ÷. Marge de gauche 0,25 cm Marge de droite 0,13 cm Marge supérieure 0,13 cm Marge inférieure Renvoyer le texte à la ligne dans la forme -+ 150 %

Mettre en forme le titre du graphique

**-** X

### ← Trier des données

# Trier les données du tableau selon un critère

Onglet DONNÉES – groupe Trier et filtre

Ou

Onglet ACCUEIL, groupe Edition – bouton Trier et filtrer.

# Trier les données du tableau selon plusieurs critères

Onglet DONNÉES- groupe Trier et filtrer -bouton Trier

- 1. Préciser le premier critère de tri (priorité).
- **2.** cliquer sur le bouton Ajouter un niveau pour afficher une seconde ligne de critère.
- 3. Préciser le second critère de tri.
- 4. Pour lancer le tri, cliquer sur le bouton OK.

# Trier des données selon la couleur de la cellule

Dans "ordre" choisir les couleurs à trier

Infos : Excel peut accepter jusqu'à 256 niveaux

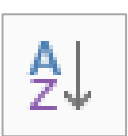

**Texte** : alphabétique **Numérique** : du plus petit au plus grand

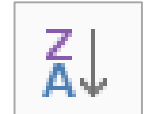

**Texte** : contraire alphabétique **Numérique** : du plus grand au plus petit

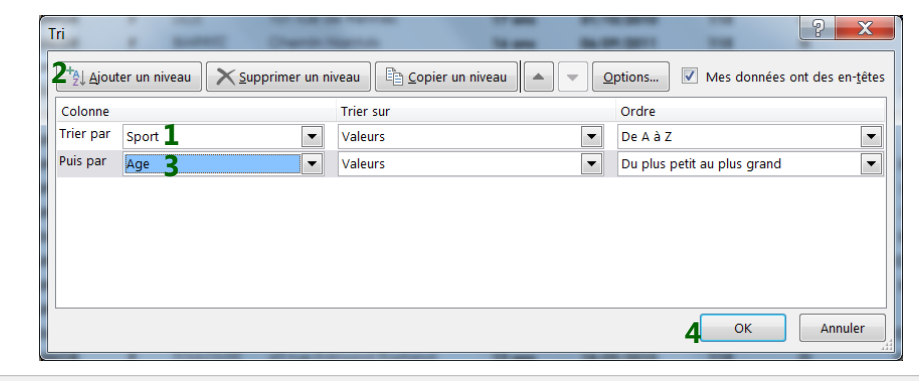

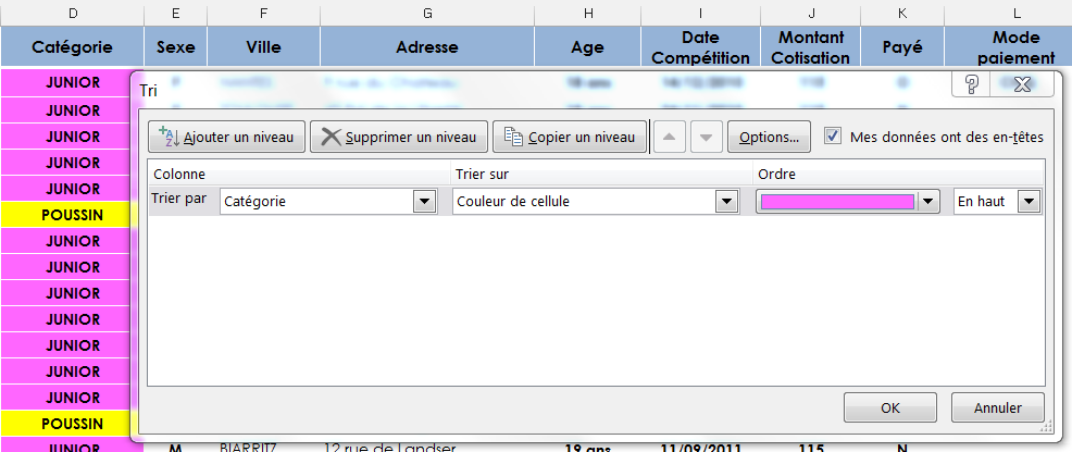

### ← Filtrer des données

#### **Filtres automatiques**

Pour utiliser la commande Filtrer, il n'est pas nécessaire de sélectionner une plage de cellules. Cliquez sur le bouton Filtrer, disponible dans le groupe Trier et Filtrer de l'onglet DONNÉES.

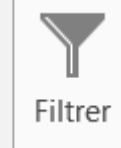

Chaque en-tête de colonne est dotée d'un bouton de liste déroulante .

- Ouvrir la liste déroulante de choix appliqué à la colonne à filtrer.
- Par défaut, Sélectionner tout est coché, décocher et cocher la ou les valeurs à afficher.

La colonne filtrée est dotée du bouton 🗾.

Pointer ce bouton permet de voir, dans une infobulle, les filtres appliqués.

Chaque colonne peut être filtrée, les filtres se cumulent pour affiner la recherche.

| Nom      | Prénom 🗸   | Sport 🗸     | Catégorie | Sexe 🗸 | Ville    |       |
|----------|------------|-------------|-----------|--------|----------|-------|
| SIMPAIR  | Agnès      | Danse       | JUNIOR    | F      | NANTES   | 9 ru( |
| RATIERE  | Anne       | Danse       | JUNIOR    | F      | TOULOUSE | 45 B  |
| TIXIER   | Bertrand   | Judo/karaté | JUNIOR    | Μ      | BIARRITZ | 36 ri |
| TROUCHET | Céline     | Danse       | JUNIOR    | F      | BIARRITZ | 5 r∪€ |
| ROUAUD   | Christelle | Danse       | JUNIOR    | F      | TOULOUSE | 3 r∪€ |
| DESMONTS | Christian  | Judo/karaté | POUSSIN   | Μ      | LILLE    | 145   |
| BARBOT   | Christine  | Danse       | JUNIOR    | F      | TOULOUSE | 8 Bd  |
| BARBOT   | Christine  | Gymnastique | JUNIOR    | F      | TOULOUSE | 8 Bc  |

| 2↓<br>Z↓       | Trier de <u>A</u> à Z<br>Trier de <u>Z</u> à A<br><u>T</u> rier par couleur                                                                                                    | Þ          |
|----------------|----------------------------------------------------------------------------------------------------|------------|
| T <sub>×</sub> | Effacer le filtre de « Ville »                                                                                                    |            |
|                | Filtrer par couleur                                                                                                    | ►          |
|                | Eiltres textuels                                                                                                    | Þ          |
|                | Rechercher                                                                                                    | Q          |
|                | Sélectionner tout)     Sélectionner tout)     International content of the selection of the selection o |            |
|                | ОК                                                                                                    | Annuler _: |

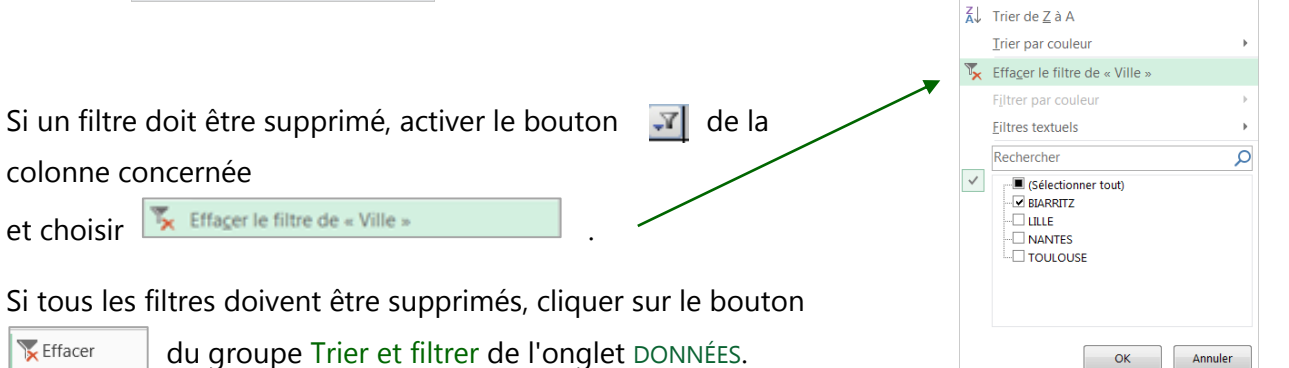

🗍 Trier de <u>A</u> à Z

### ← Filtrer des données

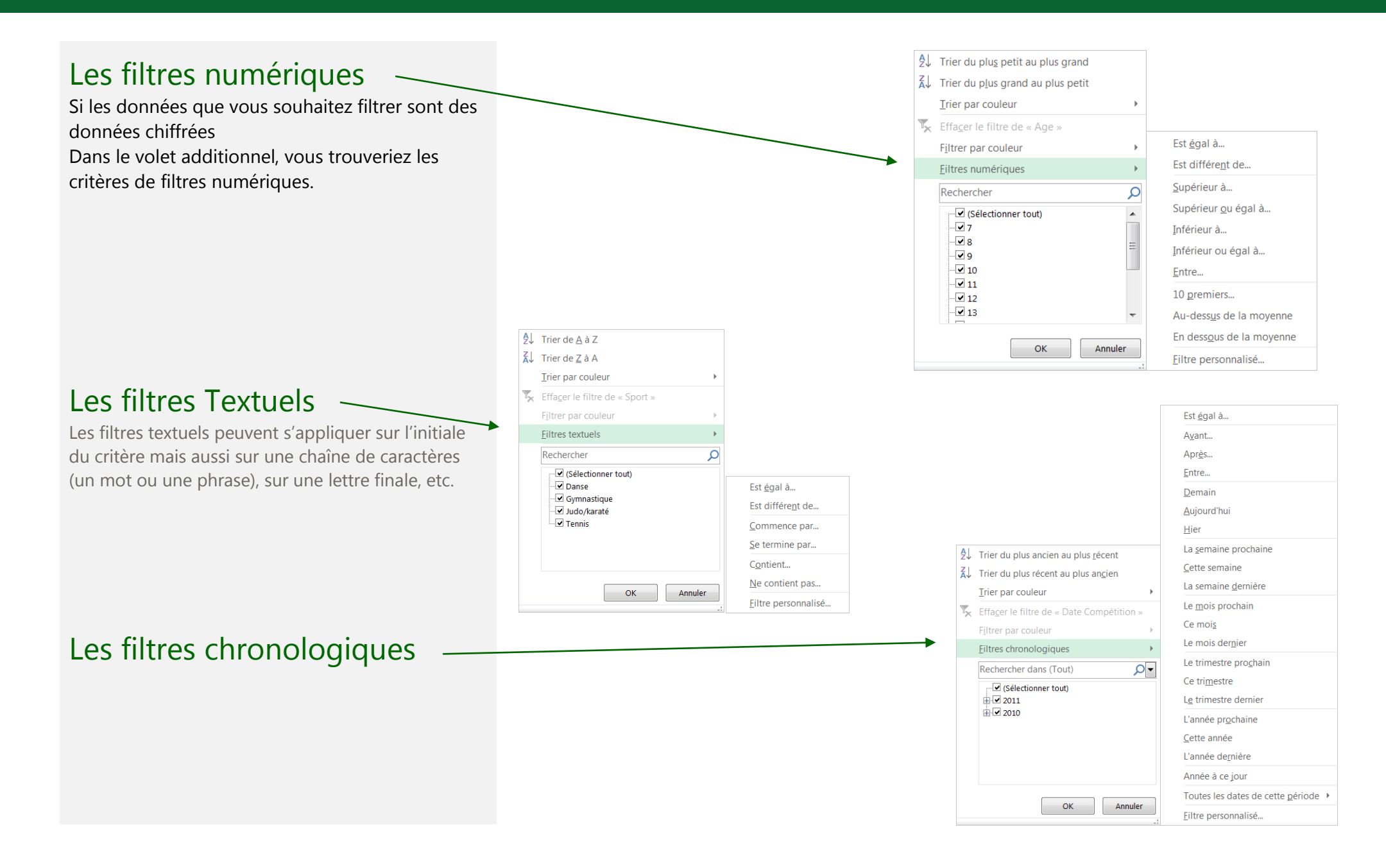

#### Raccourcis

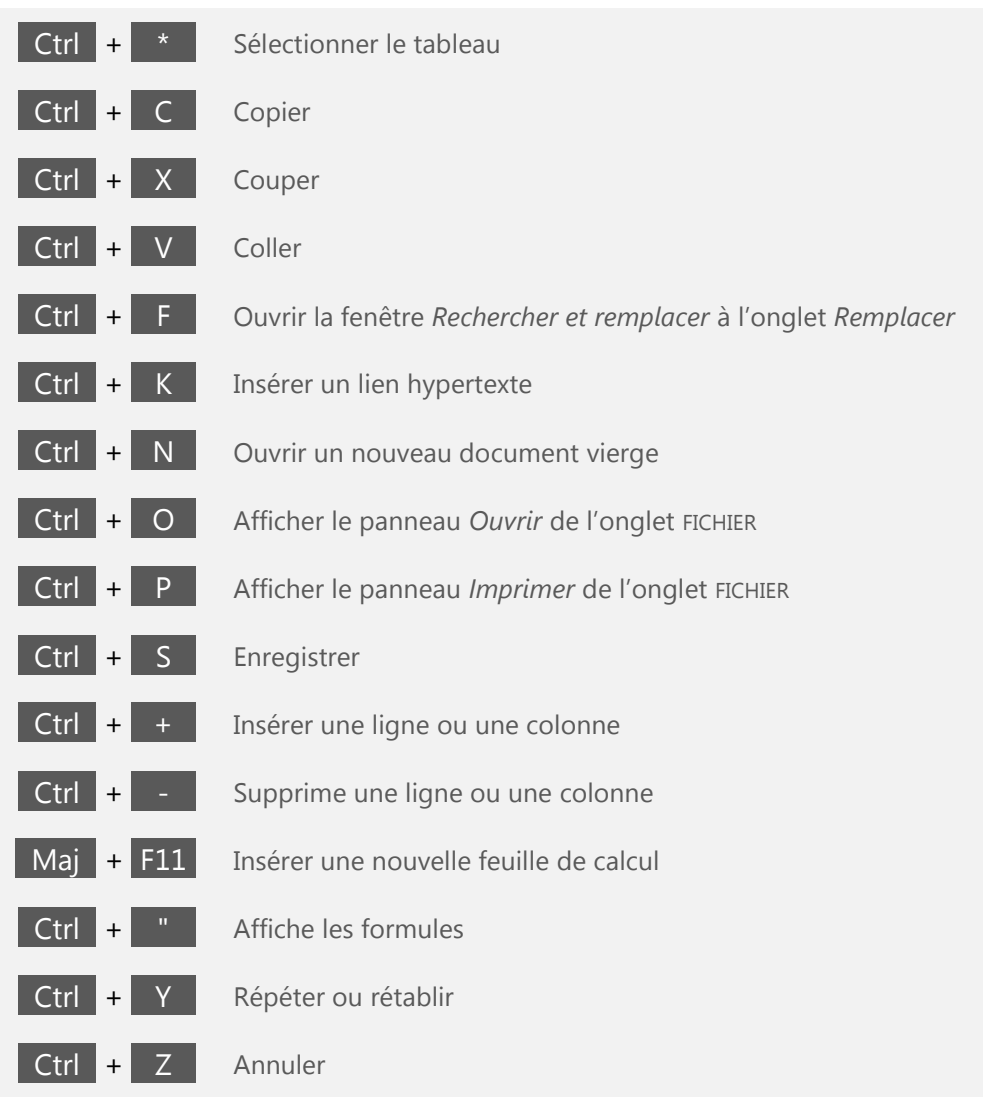

| Échap          | Fermer les boîtes de dialogue, réduire les menus, listes, etc. |
|----------------|----------------------------------------------------------------|
| Alt + ENTRÉE   | Commencer une nouvelle ligne dans la même cellule              |
| F4             | Figer la référence de la cellule (\$)                          |
| Ctrl + 🤨       | Atteindre le début de la feuille de calcul                     |
| Ctrl + FIN     | Passer à la dernière cellule de la feuille de calcul           |
| F1             | Démarrer l'aide sur Microsoft Word                             |
| Ctrl + F1      | Développer et réduire le ruban                                 |
| Ctrl + F2      | Afficher le panneau Imprimer de l'onglet FICHIER               |
| F 4            | Répéter ou rétablir                                            |
| Ctrl + F4      | Fermer le document actif                                       |
| F11            | Créer un graphique utilisant la plage en cours                 |
| F7             | Ouvrir le volet Grammaire ou Orthographe                       |
| ☆ + F10        | Afficher le menu contextuel                                    |
| F12            | Afficher la fenêtre Enregistrer sous                           |
| Ctrl + F12     | Afficher la fenêtre Ouvrir                                     |
| Ctrl + molette | Modifier le facteur de zoom d'affichage à l'écran              |

### ← Table des matières

| L'INTERFACE UTILISATEUR                        |    |
|------------------------------------------------|----|
| Le Ruban Office                                |    |
| La barre d'outils Accès rapide                 |    |
| La barre d'état                                | 6  |
| GÉRER LES DOCUMENTS                            |    |
| Créer un nouveau document                      | -  |
| Ouvrir un document existant                    | -  |
| 1 <sup>er</sup> enregistrement d'un Classeur   | 8  |
| Copier un document ouvert                      | 8  |
| Compatibilité avec les versions antérieures    |    |
| Aperçu avant impression                        | 1( |
| Imprimer un document                           | 1( |
| AFFICHAGE ET PARCOURS DU DOCUMENT              |    |
| Modifier le zoom                               | 1  |
| Les modes d'affichage                          | 1  |
| Déplacer la cellule active                     | 12 |
| Les barres de défilement                       | 12 |
| SAISIE, MODIFICATION ET SUPPRESSION DE DONNÉES |    |
| Saisir des données                             | 13 |
| Modifier des données                           | 13 |
| Supprimer des données                          | 13 |
| Sélectionner                                   | 14 |
| Déplacer des cellules                          | 1  |
| Dupliquer du texte                             | 1  |
| ANNULER, RÉTABLIR ET RÉPÉTER DES OPÉRATIONS    | 16 |
| Annuler                                        | 16 |
| Rétablir                                       | 16 |
| METTRE EN ŒUVRE UN CALCUL                      |    |
| Formule de calculs                             | 17 |
| Somme automatique                              | 18 |
| Les autres fonctions                           | 18 |

| METTRE EN FORME LES CELLULES                            | 19 |
|---------------------------------------------------------|----|
| Désigner les cellules à traiter                         |    |
| Les outils                                              |    |
| REPRODUIRE ET EFFACER LA MISE EN FORME                  | 20 |
| Reproduire la mise en forme du texte                    | 20 |
| Effacer toute la mise en forme                          | 20 |
| METTRE EN PAGE                                          | 21 |
| Les marges                                              | 21 |
| L'orientation du papier                                 | 21 |
| La taille du papier                                     | 22 |
| La zone d'impression                                    | 22 |
| Les sauts de page                                       | 22 |
| Arrière-plan de la feuille                              | 23 |
| Imprimer les titres                                     | 23 |
| Le mode mise en page pour les en-têtes et pieds de page | 24 |
| CRÉER D'UN GRAPHIQUE                                    | 25 |
| Graphiques recommandés                                  | 25 |
| MODIFIER UN GRAPHIQUE                                   | 26 |
| Les boutons                                             | 26 |
| Les deux onglets des OUTILS DE GRAPHIQUE                | 27 |
| Le volet latéral                                        | 27 |
| TRIER DES DONNÉES                                       | 28 |
| Trier les données du tableau selon un critère           |    |
| Trier les données du tableau selon plusieurs critères   | 28 |
| Trier des données selon la couleur de la cellule        | 28 |
| FILTRER DES DONNÉES                                     | 29 |
| Filtres automatiques                                    | 29 |
| Les filtres numériques                                  |    |
| Les filtres Textuels                                    |    |
| Les filtres chronologiques                              |    |
| RACCOURCIS                                              | 31 |

### $\bigcirc$ Comment utiliser ce fichier ?

### Depuis le sommaire

- Cliquez sur 
   pour accéder à la table des matières détaillée et interactive.
- Cliquez sur les tuiles pour accéder au début de chaque chapitre.

### À tout moment

- Cliquez sur 🗲 pour revenir au sommaire.
- Cliquez sur les renvois <sup>★</sup> pour obtenir plus de

détails sur les points évoqués ;

utilisez Alt + ← pour revenir à la page précédemment affichée.

### Pour rechercher

- Dans le menu Édition, cliquez sur Rechercher ou réalisez la combinaison Ctrl + F.
- 2. Tapez le(s) terme(s) recherché(s) dans la zone de recherche et validez par Entrée autant de fois que nécessaire pour atteindre le résultat attendu.

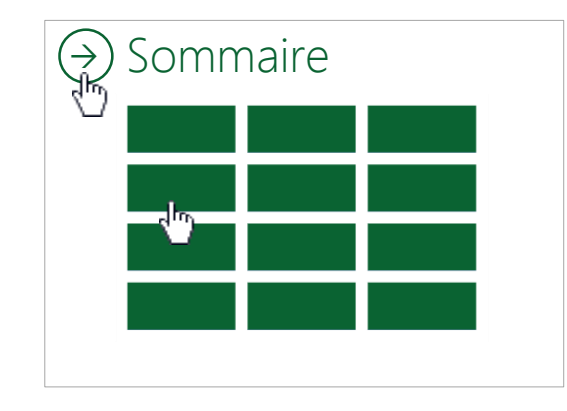

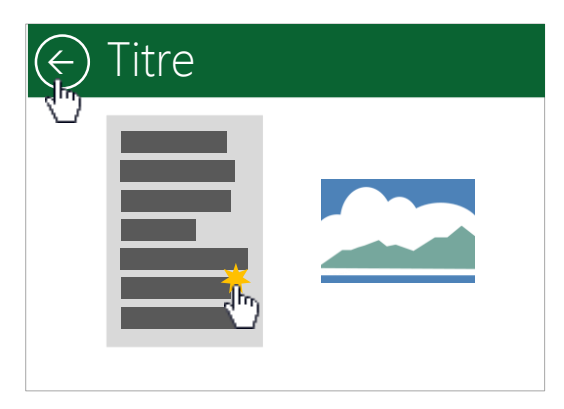

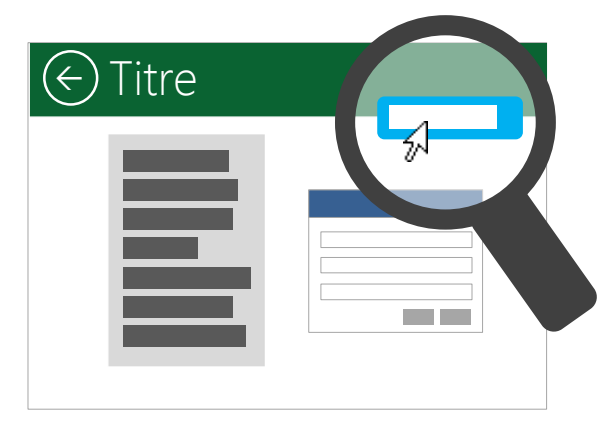